# คู่มือการใช้งาน RADEON<sup>™</sup> 8500/ RADEON<sup>™</sup> 7500

หมายเลขประจำสินค้า 137-40297-10

รุ่น 1.0

#### หมายเหตุผลิตภัณฑ์

#### หมายเหตุผลิตภัณฑ์ MACROVISION

- A. เอกสารคำร้องเกี่ยวกับผลิตภัณฑ์ว่าด้วยสิทธิบัตรแห่งสหรัฐอเมริกาเลขที่ 4,631,603, 4,577,216, 4,819,098, และ 4,907,093 อนุญาตสำหรับผู้ใช้ที่สามารถดูได้แบบจำกัดเท่านั้น
- B. ในสื่อสิ่งพิมพ์ที่ให้มาพร้อมกับผลิตภัณฑ์ จะต้องตีพิมพ์หมายเหตุต่อไปนี้ไว้ในตำแหน่งที่เหมาะสม

ผลิตภัณฑ์นี้ได้รับความคุ้มครองว่าด้วยเรื่องลิขสิทธิ์ทางเทคโนโยลีตามกระบวนการของสำนักงานสิทธิบัตร แห่งสหรัฐอเมริกา และสิทธิว่าด้วยเรื่องทรัพท์สินทางปัญญา โดยถือเป็นทรัพย์สินของ Macrovision Corporation และเจ้าของลิขสิทธิ์รายอื่นๆ การใช้งานเทคโนโยลีที่ได้รับการคุ้มครองลิขสิทธิ์นี้จะต้องได้รับการยินยอมจาก Macrovision Corporation และจะต้องดำเนินการเพื่อใช้งานภายในครัวเรือน หรือในวงจำกัด เว้นแต่จะได้รับ อนุญาตจาก Macrovision Corporation ห้ามดัดแปลงทางวิศวกรรมหรือแยกขึ้นส่วนผลิตภัณฑ์นี้เป็นอันขาด

สงวนลิขสิทธิ์ 2001 โดย ATI Technologies Inc.: ATI และ RADEON 8500/RADEON 7500 - ATITechnologiesInc.;Windows98SE, Windows Millennium Edition, Windows NT4.0, Windows 2000 – Microsoft Corp.; VGA – International Business Machines Corp.

# การปรับปรุงข้อมูลในเอกสาร

ATI ได้พัฒนาผลิตภัณฑ์และปรับปรุงข้อมูลในเอกสารอย่างต่อเนื่อง เพื่อให้ มั่นใจได้ว่าผลิตภัณฑ์ ATI ของท่านสามารถใช้งานได้อย่างมีประสิทธิภาพ สูงสุด กรุณาตรวจสอบให้แน่ใจว่าท่านได้รับเอกสารที่ได้รับการปรับปรุง ข้อมูลฉบับล่าสุด เอกสารของ ATI จะมีเนื้อหาเกี่ยวกับเคล็ดลับในการติด ตั้ง/การกำหนดค่าที่เป็นประโยชน์ รวมทั้งข้อมูลเกี่ยวกับคุณสมบัติในการ ทำงานของผลิตภัณฑ์ ในการขอรับเอกสารที่ได้รับการปรับปรุงข้อมูลฉบับ ล่าสุดของผลิตภัณฑ์ของท่าน กรุณาเยี่ยมชมที่ http://www.ati.com/online/docupdate

# มอนิเตอร์แบบหลายเครื่อง

ผลิตภัณฑ์ RADEON 8500/RADEON 7500 ของท่านสามารถแสดงผลแบบ ดู่ และสามารถแสดงผลทางหน้าจอโทรทัศน์โดยใช้การ์ดวิดีโอเพียงอันเดียว เทคโนโลยีใหม่ล่าสุดนี้จะสามารถเปลี่ยนวิถีทางในการดูข้อมูลจากเครื่อง คอมพิวเตอร์ รวมไปถึงการชมโทรทัศน์และภาพวิดีโอกราฟิกของท่านได้ เป็นอย่างดี

RADEON 8500/RADEON 7500 ใช้ชอฟท์แวร์ HydraVision<sup>TM</sup> เพื่อสร้าง เดสก์ท็อปการแสดงผลแบบหลายมอนิเตอร์ที่ไม่มีรอยต่อ มอนิเตอร์แบบ หลายหน้าจอจะทำงานเสมือนเป็นพื้นที่การทำงานขนาดใหญ่อันเดียว แอพพลิเคชันเดี่ยวจะสามารถขยายขนาดตามจำนวนมอนิเตอร์ทั้งหมดที่ เชื่อมต่ออยู่ได้ ในขณะที่ท่านอาจกำหนดให้แอพพลิเคชันใดแอพพลิเคชัน หนึ่งแสดงผลอยู่บนมอนิเตอร์เครื่องใดเครื่องหนึ่งก็ได้ ด้วยคุณสมบัตินี้ การแสดงภาพกราฟิกหรือวิดีโอของเครื่องคอมพิวเตอร์ของท่านจะมี ประสิทธิภาพเหนือกว่าคุณสมบัติทั่วไป

## การเชื่อมต่อ RADEON 8500/RADEON 7500 เข้ากับมอนิเตอร์ของท่าน

RADEON 8500/RADEON 7500 สนับสนุนการใช้งานมอนิเตอร์ DVI-I เครื่อง เดียว หรือมอนิเตอร์ VGA 2 เครื่อง โดยใช้อแดปเตอร์ DVI-I-to-VGA ที่ให้มา พร้อมกันนี้ ท่านสามารถใช้งานหน้าจอโทรทัศน์เพื่อขยายขนาดของเดสก์ท็อป ของท่านได้ โดยใช้ขั้วต่อ S-Video

เสียบปลั๊กสายเคเบิลของมอนิเตอร์เข้ากับการ์ดของท่าน (ถ้าท่านกำลัง รันมอนิเตอร์แบบหลายหน้าจอ ให้เชื่อมต่อสายเคเบิลเข้ากับขั้วต่อที่เหมาะสม) จากนั้น ให้เปิดเครื่องคอมพิวเตอร์และมอนิเตอร์

ในการเชื่อมต่อจอแบนเข้ากับ RADEON 8500/RADEON 7500 ให้ใช้ขั้วต่อ DVI-I ตามที่แสดงให้หน้าถัดไป ในการเชื่อมต่อมอนิเตอร์แบบ VGA เข้ากับ ขั้วต่อแบบ DVI-I ให้เสียบปลั๊กอแดปเตอร์ DVI-I-to-VGA เข้ากับขั้วต่อ DVI-I จากนั้นจึงเสียบปลั๊กสายเคเบิลของมอนิเตอร์ของท่านเข้ากับอแดปเตอร์

เมื่อท่านใช้งาน RADEON 8500/RADEON 7500 กับมอนิเตอร์หลายเครื่อง จะสามารถตั้งค่ามอนิเตอร์เพื่อใช้เป็นเครื่องหลักได้เพียงเครื่องเดียวเท่านั้น ส่วนมอนิเตอร์เครื่องอื่น ๆ จะถูกกำหนดให้เป็นมอนิเตอร์รอง

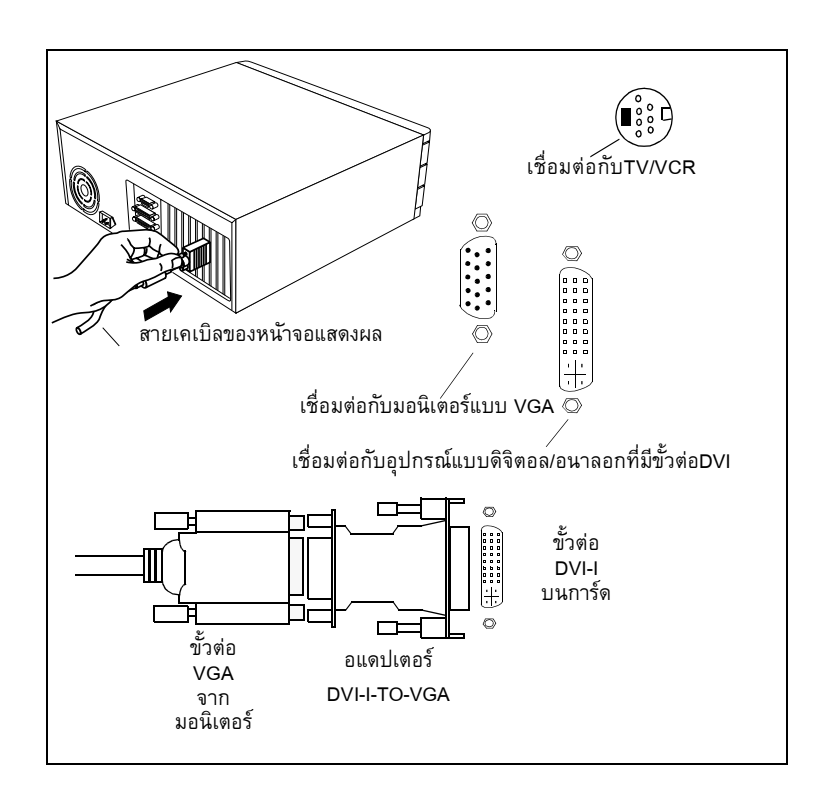

# การกำหนดค่าการแสดงผล RADEON 8500/RADEON 7500

| การกำหนดค่า                                    | ขั้วต่อที่ใช้                                                                             | หมายเหตุ                                                                                                    |
|------------------------------------------------|-------------------------------------------------------------------------------------------|----------------------------------------------------------------------------------------------------|
| การแสดงผล                                      |                                                                                           |                                                                                                    |
| มอนิเตอร์แบบ CRT                               | - ขั้วต่อ VGA แบบ 15 ขา<br>- ขั้วต่อ DVI-I แบบ 24 ขา<br>(ที่มีตัวปรับต่อ<br>DVI-I-to-VGA) |                                                                                                    |
| มอนิเตอร์แบบ DFP                               | - ขั้วต่อ DVI-I แบบ 24 ขา                                                                 |                                                                                                    |
| TV                                             | - ขั้วต่อ s-video                                                                         |                                                                                                    |
| มอนิเตอร์แบบ CRT +<br>TV                       | - ขั้วต่อ VGA แบบ 15 ขา +<br>ขั้วต่อ s-video                                              | หากเชื่อมต่อมอนิเตอร์แบบ CRT เข้า<br>กับขั้วต่อ DVI-I ผ่านทางตัวปรับต่อ<br>DVI-I-to-VGA การกำหนดค่านี้จะไม่<br>ได้รับการสนับสนุน                     |
| มอนิเตอร์แบบ DFP +<br>TV                       | - ขั้วต่อ DVI-I แบบ 24 ขา +<br>ขั้วต่อ s-video                                            |                                                                                                    |
| มอนิเตอร์แบบ CRT +<br>ขั้วต่อ DFP              | - ขั้วต่อ VGA แบบ 15 ขา +<br>ขั้วต่อ DVI-I แบบ 24 ขา                                      |                                                                                                    |
| มอนิเตอร์แบบ CRT +<br>มอนิเตอร์แบบ CRT         | - ขั้วต่อ VGA แบบ 15 ขา +<br>ขั้วต่อ DVI-I แบบ 24 ขา<br>(ที่มีตัวปรับต่อ<br>DVI-I-to-VGA) |                                                                                                    |
| มอนิเตอร์แบบ CRT +<br>มอนิเตอร์แบบ DFP +<br>TV | - ขั้วต่อ VGA แบบ 15 ขา +<br>ขั้วต่อ DVI-I แบบ 24 ขา +<br>ขั้วต่อ s-video                 | โปรดสังเกตว่าการเชื่อมต่อแบบนี้จะมี<br>ผลต่อการแสดงผลบนหน้าจออิสระที่<br>แยกจากกัน โดยที่การแสดงผลอื่นจะ<br>"เลียนแบบ" ภาพจากหน้าจอใดหน้า<br>จอหนึ่ง |
| มอนิเตอร์แบบ CRT +<br>มอนิเตอร์แบบ CRT +<br>TV | ไม่ได้รับการสนับสนุน<br>การกำหนดค่า                                                       |                                                                                                    |

แหล่งที่มา:

CRT - มอนิเตอร์แบบอนาลอก (หลอดภาพที่ใช้ในโทรทัศน์) จะใช้ขั้วต่อ VGA แบบ 15 ขา ที่ใช้เป็นมาตรฐาน

DFP - มอนิเตอร์จอแบนแบบดิจิตอลจะใช้ขั้วต่อ DVI-I แบบ 24 ขา

- ขั้วต่อ DVI-I จะสามารถใช้กับมอนิเตอร์ที่ใช้ขั้วต่อ VGA แบบ 15 ขาได้ ผ่านทาง ตัวปรับต่อ DVI-I-to-VGA
- ขั้วต่อ s-video ที่อยู่บนแผงสามารถใช้กับขั้วต่อที่มีอยู่ได้ ผ่านทาง ตัวปรับต่อ s-video-to-composite

# ส่วนควบคุมมอนิเตอร์แบบหลายเครื่อง

| RV200 Properties ? X                                                                                                    |  |  |  |
|----------------------------------------------------------------------------------------------------|--|--|--|
| General Adapter Monitor Performance Color Management<br>ชิวิการแสตงผล ชิวิลีสิ มี ชิวิโลเพ่นจีแลล ชีวิโDirect 3D ชีวิเลือก ) |  |  |  |
| ∎ <b>ยนอัง(S)</b><br>โ                                                                                                    |  |  |  |
| อ็ลตคีย์(H): None ลบ(D)                                                                                                    |  |  |  |
| 🥑 чэнаезма() 🖉 чэнаезма()                                                                                                    |  |  |  |
| 1024x768<br>60 Hz 1024x768<br>75 Hz                                                                                          |  |  |  |
| <b>•••••••••••••••••••••••••••••••••••••</b>                                                                                 |  |  |  |
| 0 Insňaú(I) 0 FPD(F)                                                                                                    |  |  |  |
|                                                                                                    |  |  |  |
|                                                                                                    |  |  |  |
| OK Cancel Apply Help                                                                                                    |  |  |  |

กรอบโต้ตอบสำหรับมอนิเตอร์แบบหลายเครื่องใน Windows<sup>®</sup> 2000 ส่วนควบคุมมอนิเตอร์แบบหลายหน้าจอ สำหรับ Windows<sup>®</sup>NT4.0/ Windows<sup>®</sup> 2000 สามารถพบได้ในแถบ Displays สำหรับ Advanced Settings ของ Display Properties การโต้ตอบนี้มีคุณลักษณะในการแสดง กราฟฟิกของแนวมอนิเตอร์ปัจจุบัน ท่านสามารถเปิดใช้งานและปิดการใช้ งานมอนิเตอร์ได้โดยการดับเบิลคลิกที่เลขมอนิเตอร์ในกรอบแสดงรายการ ส่วนควบคุมมอนิเตอร์แบบหลายหน้าจอสำหรับ Windows<sup>®</sup>98SE และ Windows<sup>®</sup> Me จะอยู่ในแถบ Settings ใน Display Properties จากแถบนี้ ท่านสามารถ เปิดใช้งาน/ปิดการใช้งาน การแสดงผลแบบหลายมอนิเตอร์ ปรับความลึกของสี และความละเอียดในการแสดงผลของหน้าจอได้ ในการเปิดใช้งานหน้าจอแสดงผลรอง (สมมติว่ามีหน้าจอแสดงผลรองเชื่อมต่อกับ RADEON 8500/RADEON 7500) ของท่าน:

- 1 คลิกปุ่มขวาของเมาส์ที่มอนิเตอร์ที่ระบุเป็นหมายเลข "2"
- 2 คลิก "Enable" ในเมนูแบบเลื่อนลง
- 3 คลิก "OK"

| Display Properties                                                        |
|---------------------------------------------------------------------------|
| Background Screen Saver Appearance Effects Web Settings                   |
|                                                                           |
| Drag the monitor icons to match the physical arrangement of your monitors |
|                                                                           |
|                                                                           |
|                                                                           |
|                                                                           |
|                                                                           |
|                                                                           |
|                                                                           |
| Display:                                                                  |
| 1. Plug and Play Monitor on RV200                                         |
| Colors Screen area                                                        |
| 256 Colors  Less  More                                                    |
| 1024 by 768 pixels                                                        |
|                                                                           |
| Extend my Windows desktop onto this monitor.                              |
| OK Cancel Apply                                                           |

#### กรอบโต้ตอบสำหรับการใช้งานมอนิเตอร์แบบหลายหน้าจอของ Windows<sup>®</sup>98SE/Windows<sup>®</sup>Me

ในการเปลี่ยนความละเอียดหรือความลึกของสี:

 คลิกปุ่มซ้ายของเมาส์ที่มอนิเตอร์ที่ต้องการปรับค่าเพื่อใช้งานมอนิเตอร์ เครื่องนั้นๆ

2 เปลี่ยนค่าความลึกของสีและความละเอียดในการแสดงผลตามต้องการ ในการเปลี่ยนตำแหน่งหน้าจอแสดงผล ให้คลิกและลากมอนิเตอร์ไปยังตำแหน่ง ที่ต้องการ ตัวอย่างเช่น ท่านสามารถลากหน้าจอแสดงผลรองไปทางด้านซ้าย ของหน้าจอแสดงผลหลักได้ โดยท่านสามารถกำหนดตำแหน่งหน้าจอแสดงผล รองไว้ทางด้านซ้ายหรือด้านขวาของหน้าจอแสดงผลหลักได้ 
 RADEON 8500/RADEON 7500 ช่วยให้ท่านสามารถขยาย

 แบบ Ratiometric ได้ การขยายแบบ Ratiometric (หรือการ

 ปรับขนาดหน้าจอแบบดิจิตอล) จะขยายภาพความละเอียดต่ำ

 ให้เต็มหน้าจอที่มีการตั้งค่าความละเอียดสูงกว่าได้ อย่างไรก็

 หมาย

 ตาม การขยายแบบ Ratiometric จะใช้ได้กับหน้าจอแสดงผล

 เหตุ

 หลักเท่านั้น ดังนั้น หากท่านตั้งค่าหน้าจอแบบ DFP เป็นหน้า

 จอแสดงผลรอง จะไม่สามารถเปิดใช้งานเดสก์ท็อปแบบขยาย

 ได้ และความละเอียดในการแสดงผลจะต่ำกว่าความละเอียดที่

 กำหนดเป็นค่าเริ่มต้นของมอนิเตอร์แบบ DFP จึงทำให้

 มอนิเตอร์แบบ DFP ตั้งค่าตามค่าเริ่มต้นในโหมดตรงกลาง

# การกำหนดมอนิเตอร์แบบไดนามิกสำหรับ Windows<sup>®</sup> 98SE/ Windows<sup>®</sup>Me/Windows<sup>®</sup> NT4.0/Windows<sup>®</sup>2000

นอกจากท่านจะไม่ต้องรีบูตเพื่อเปิดใช้งานหรือปิดการใช้งานการตั้งค่าแบบ หลายมอนิเตอร์แล้ว ท่านยังสามารถเปลี่ยนการกำหนดหน้าจอแสดงผลหลัก และรองได้โดยไม่ต้องรีบูตเครื่องด้วย

- คลิกปุ่มขวาของเมาส์ที่เดสก์ท็อป Windows<sup>®</sup> และคลิกที่ Properties จากเมนูแบบเลื่อนลง
- **2** เลือกแถบ Settings
- 3 คลิกที่ปุ่ม Advanced

#### **4** เลือกแถบ **Displays**

หน้าต่างนี้จะแสดงหน้าจอแสดงผลที่ใช้งานอยู่ ปุ่มข้างๆ หน้าจอแสดงผลที่ ใช้งานอยู่จะเป็นสีน้ำเงิน ปุ่มสีน้ำเงินที่ใช้งานอยู่จะมีคำว่า "*Primary*" หรือ "Secondary" อยู่ทางด้านข้าง

การคลิกที่ปุ่มสีน้ำเงิน (ในการกำหนดค่าหน้าจอแสดงผลแบบคู่) จะเป็นการ กำหนดว่าหน้าจอใดเป็นหน้าจอแสดงผลหลัก และหน้าจอใดเป็นหน้าจอแสดง ผลรอง การคลิกที่ "*Apply*" จะเป็นการเปิดใช้งานการเปลี่ยนแปลงของท่าน

| RV200 Properties                                                                                                    | ? ×                        |  |  |
|----------------------------------------------------------------------------------------------------|----------------------------|--|--|
| General Adapter Monitor Performance Color Management<br>โอบิการแสดงผล โอบิลี โอเพ่นจีนอล โอบิDirect 3D โอบิดับ ด้วเลือก |                            |  |  |
| ระยนษัง(S)<br>                                                                                                    |                            |  |  |
|                                                                                                    |                            |  |  |
| 1024x768<br>60 Hz<br>• năn                                                                                              | 1024x768<br>75 Hz<br>🔗 583 |  |  |
| โกรทัศน์[]                                                                                                    | FPD(F)                     |  |  |
|                                                                                                    |                            |  |  |
| OK Car                                                                                                    | icel Apply Help            |  |  |

|             | ภาพวางทับ (Video Overlay) จะช่วยให้ท่านสามารถดูภาพ              |
|-------------|-----------------------------------------------------------------|
|             | เคลื่อนไหวด้วยคอมพิวเตอร์ของท่านได้ อย่างไรก็ตาม ภาพ            |
| หมาย<br>เหต | วางทับจะมีเพียงภาพเดียวเท่านั้น และจะใช้ได้กับ <b>มอนิเตอร์</b> |
| 6 VI VI     | หลักเ <b>ท่านั้น</b> RADEON 8500/RADEON 7500 ช่วยให้ท่าน        |
|             | สามารถปรับเปลี่ยนมอนิเตอร์หลักในขณะชม DVD ได้                   |

# การใช้ HydraVision<sup>™</sup> สำหรับ Windows<sup>®</sup> 98SE/Windows<sup>®</sup>Me

ระบปฏิบัติการ Windows<sup>®</sup>98SE และ Windows<sup>®</sup>Me ได้รับการออกแบบให้ สามารถใช้งานกับมอนิเตอร์หลายเครื่องในระบบเดียว ซอฟท์แวร์ HydraVision ได้รับการออกแบบเป็นพิเศษสำหรับใช้งานกับ Windows<sup>®</sup>98SE และ Windows<sup>®</sup>Me การติดตั้ง HydraVision<sup>™</sup> จะใช้ Desktop Manager และสร้าง กลุ่มโปรแกรมสำหรับซอฟท์แวร์จัดการการแสดงผลของ HydraVision<sup>™</sup> ใน Windows<sup>®</sup>

HydraVision<sup>™</sup> และ Desktop Manager จะได้รับการเรียกให้ทำงานทุกครั้งที่ Windows<sup>®</sup> เริ่มการทำงาน การติดตั้ง HydraVision<sup>™</sup> จะเพิ่มตัวเลือกเมนูเข้า กับไอคอน ATI

ไอคอน ATI และ MultiDesk

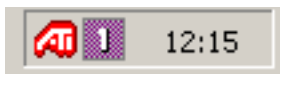

ไอคอน System Tray

คลิกเมาส์ที่ไอคอน ATI เพื่อเรียกใช้คุณสมบัติและวิธีใช้ของโปรแกรม หรือ เพื่อยกเลิกการโหลด Desktop Manager ของ HydraVision™

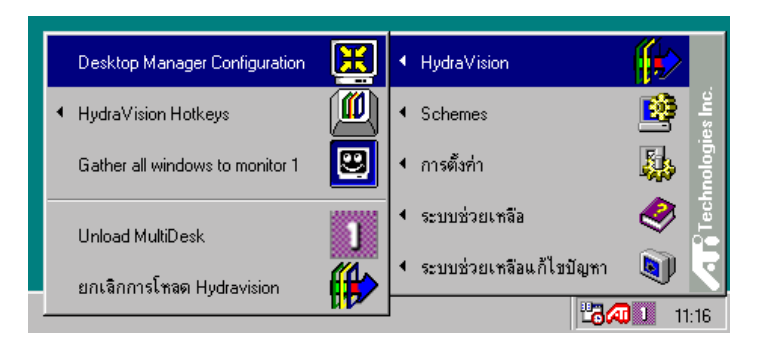

การเรียกใช้ Desktop Manager ของ HydraVision

Desktop Manager HydraVision<sup>™</sup> ช่วยให้ท่านเปลี่ยนแปลงตัวเลือกการแสดง ผลของท่านได้ ท่านสามารถเรียกใช้กรอบโต้ตอบ การจัดการเดสก์ท็อป และ ฮ็อตคีย์ โดยการคลิกที่แถบต่างๆ ใน Desktop Manager

มีปุ่มสี่ปุ่มที่ส่วนล่างของกรอบโต้ตอบแต่ละกรอบของ HydraVision<sup>™</sup> : **OK**, Cancel, Apply และ Help

OK จะทำให้การเปลี่ยนแปลงที่คุณเลือกในกรอบโต้ตอบ HydraVision<sup>™</sup> มีผล และออกจาก Desktop Manager การเปลี่ยนแปลงจะมีผลทันที เว้นแต่ท่านจะได้ รับข้อความแจ้งให้เริ่มต้นการทำงานของคอมพิวเตอร์อีกครั้ง

Cancel จะยกเลิกการเปลี่ยนแปลง*ทั้งหมด*ที่ท่านเลือกในทุกส่วนของ กรอบโต้ ตอบ HydraVision<sup>™</sup> และปิด Desktop Manager

Apply จะทำให้การเปลี่ยนแปลงของท่านมีผล โดยไม่ปิด Desktop Manager

Help จะเชื่อมต่อวิธีการใช้งานจากไฟล์ในเครื่องหรือแบบออนไลน์ HTML นอก จากนี้ ท่านยังสามารถดูวิธีใช้จากหน้าจอตามหัวข้อที่เกี่ยวข้องโดยการเลื่อนเมาส์ ไปที่ข้อความสำหรับส่วนควบคุมแต่ละส่วน

# ควบคุมการจัดการเดสก์ท็อป

| HydraVision 98                                                                                                    | <u>?×</u>                                                                                                    |  |  |
|----------------------------------------------------------------------------------------------------|----------------------------------------------------------------------------------------------------|--|--|
| 📶 การจัดการเดสก์ท็อป 📶 อ็อตคีย์                                                                                                    |                                                                                                    |  |  |
| <ul> <li>ค<u>ว</u>บกุมการได้ตอบ</li> <li>เปิดไร้งานการเปลี่ยนตำแหน่งกู้</li> <li>แสดงมอนิเตอร์ของแอพพลิ</li> <li>แสดงที่เคอร์เชอร์</li> <li>แสดงบนมอนิเตอร์ 1 </li> </ul> | <ul> <li>ควบศุม<u>ช</u>น้ำต่าง</li> <li>โหน้าต่างมอนิเตอร์เดียว</li> <li>ฟุ้มขยาย/ก็นคำของ ł</li> <li>C ขยายถึงมุมของหน้าต่าง</li> <li>C ขยายให้เต็มเดสก์ท็อป</li> <li>โ ขยายหน้าต่างลูก</li> </ul> |  |  |
| _ <u>ทั่</u> วไป<br>  ี่ จำตำแหน่งของแอพพลิเคชัน<br>  ✔ี จัดเรียงมอนิเตอริโดยอัตโนมัติ                                                                                    | 🦵 จบปุ่มแถบชื่อเรื่องของ ATI ออก                                                                                                    |  |  |
| การตั้งทำ MultiDesk โต อบไอคอนของ MultiDesk ใน<br>System Tray<br>ยุกเฉิกการโทลดโปรแกรมสัตการเดสก์ท็อป                                                                     |                                                                                                    |  |  |
| ยกเฉิกการโหลด <u>M</u> ultiDesk                                                                                                    |                                                                                                    |  |  |
| การตั้ฐก่าเฉพาะแอพพลิเคชัน                                                                                                    |                                                                                                    |  |  |
| OK Canc                                                                                                    | el <u>Apply</u> Help                                                                                                    |  |  |

กรอบโต้ตอบการจัดการเดสก์ท็อป

กรอบโต้ตอบ**การจัดการเดสก์ท็อป** ช่วยให้ท่านกำหนดการทำงานของหน้าต่าง พ็อพอัพและกรอบโต้ตอบต่างๆ ในสภาพแวดล้อมการทำงานแบบหลายมอนิเตอร์

#### ควบคุมการโต้ตอบ:

เปิดใช้งานการเปลี่ยนตำแหน่งการโต้ตอบ—เปิดหรือปิดการควบคุม เมื่อทำ เครื่องหมายตัวเลือกนี้ ท่านสามารถเลือกกำหนดให้กรอบโต้ตอบปรากฏ ขึ้นที่มอนิเตอร์ของโปรแกรมประยุกต์หลัก (โปรแกรมประยุกต์หลัก คือ โปรแกรมประยุกต์ที่ทำให้เกิดกรอบโต้ตอบนั้น) หากไม่พบโปรแกรมประ ยุกต์หลักหรือมอนิเตอร์ที่เกี่ยวข้อง กรอบโต้ตอบจะแสดงที่มอนิเตอร์ 1 เป็นค่าที่กำหนดไว้ล่วงหน้า นอกจากนี้ท่านยังสามารถเลือกให้แสดง กรอบโต้ตอบที่มอนิเตอร์ซึ่งเคอร์เซอร์ทำงานอยู่ หรือให้แสดงที่มอนิเตอร์ ใดมอนิเตอร์หนึ่งทุกครั้งก็ได้

#### ควบคุมหน้าต่าง:

หน้าต่างมอนิเตอร์เดียว—เมื่อทำเครื่องหมายตัวเลือกนี้ วินโดว์จะได้ รับการปรับให้มีขนาดไม่เกินมอนิเตอร์เดียว วินโดว์ที่ได้รับการแบ่งออก เป็นส่วนๆ จะได้รับการย้ายไปยังมอนิเตอร์ที่มีวินโดว์แสดงอยู่มากที่สุด โดยอัตโนมัติ

การจัดการปุ่มขยายใหญ่/คืนค่า HydraVision<sup>™</sup>—ให้ท่านควบคุมการ ทำงานของปุ่ม Maximize ของ Windows<sup>®</sup> เมื่อ HydraVision<sup>™</sup> ทำงาน ปุ่มขยายใหญ่/คืนค่า HydraVision<sup>™</sup> จะปรากฏขึ้นที่มุมด้านขวาบนของ แถบชื่อโปรแกรมของท่าน การคลิกไอคอนนี้จะทำให้หน้าต่างที่ทำงานอยู่ ขยายใหญ่ขึ้นในวิธีใดวิธีหนึ่งต่อไปนี้:

ขยายถึงมุมของหน้าต่าง จะทำให้หน้าต่างขยายออกเต็มขนาด
 มอนิเตอร์ที่แสดงมุมด้านซ้ายบน และมุมด้านขวาล่างของหน้าต่าง

 – ขยายให้เต็มเดสก์ท็อป จะทำให้หน้าต่างขยายออกเต็มกลุ่ม มอนิเตอร์ทั้งหมด

ขยายหน้าต่างลูก—ควบคุมหน้าต่างที่สร้างโดยโปรแกรมหลักไม่ให้แยกออก หลายมอนิเตอร์ (หน้าต่างลูกคือหน้าต่างที่อยู่ในหน้าต่างโปรแกรมหลัก) ความ สามารถในการควบคุมหน้าต่างหลายหน้าต่างไว้ในมอนิเตอร์เดียวเมื่อขยายใหญ่ มีประโยชน์มากสำหรับการแก้ไขเอกสารหลายเอกสารพร้อมกันในโปรแกรมหลัก

Ge หมายเหตุ: ไอคอนแถบชื่อโปรแกรม HydraVision<sup>™</sup> จะเปลี่ยนจากสี่ เหลี่ยมจตุรัสรูปเดียว เป็นสี่เหลี่ยมจตุรัสเล็กสองรูป เมื่อหน้าต่างอยู่ในสถานะ ขยายใหญ่ของ HydraVision<sup>™</sup> การคลิกไอคอนอีกครั้ง จะคืนค่าหน้าต่างที่ใช้งาน อยู่เข้าสู่สถานะที่กำหนดไว้ล่วงหน้าเป็นสี่เหลี่ยมรูปเดียว

ทั่วไป:

**จำตำแหน่งของแอพพลิเคชัน**—ทำเครื่องหมายตัวเลือกนี้เพื่อ "จำ" ขนาด และ ตำแหน่งของหน้าต่างโปรแกรมเมื่อปิดโปรแกรม และใช้ค่าเหล่านี้ เมื่อเปิดโปร แกรมอีกครั้ง

จ**ัดเรียงมอนิเตอร์โดยอัตโนมัติ**—ใน Windows<sup>®</sup>98SE และ Windows<sup>®</sup>Me ท่านสามารถกำหนดการจัดวางมอนิเตอร์ ได้จากกรอบโด้ตอบ **Settings** ใน กรอบโด้ตอบ **Display Properties** เมื่อท่านทำเครื่องหมายเลือกตัวเลือกนี้ HydraVision<sup>™</sup> จะทำงานโดยไม่ใช้การจัดวางมอนิเตอร์ที่ผู้ใช้กำหนด หาก มอนิเตอร์ไม่ได้รับการปรับอย่างเสมอกัน หมายเหตุ: ส่วนควบคุมนี้จะทำงานก็ต่อเมื่อมอนิเตอร์ทั้งหมด ทำงานที่ ความละเอียดเดียวกันและ เดสก์ท็อปของท่านได้รับการกำหนด ค่าเป็นสี่เหลี่ยม ผืนผ้า (มอนิเตอร์อยู่เรียงกัน) เท่านั้น

**ลบปุ่มแถบชื่อเรื่องของ ATI ออก**—ตัวเลือกนี้จะลบหรือคืนค่าปุ่มที่อยู่ บนแถบชื่อโปรแกรมในโปรแกรมประยุกต์ที่ติดตั้งไว้

<mark>ลบไอคอนของ MultiDesk ใน System Tray</mark>—ตัวเลือกนี้จะลบหรือ คืนค่าไอคอนของ MultiDesk ใน System Tray

้การตั้งค่า MultiDesk—ปุ่มนี้จะให้ท่านกำหนดคุณสมบัติต่างๆ ของ MultiDesk ทั้งหมด ท่านสามารถเปิดใช้ ระงับใช้ และกำหนดชื่อเดสก์ท็อปที่ใช้งานอยู่ได้ที่นี่

**โหลด/ยกเลิกการโหลดโปรแกรมจัดการเดสก์ท็อป**—ปุ่มนี้จะคืนค่าหรือลบ Desktop Manager ของ HydraVision<sup>™</sup> การยกเลิกการโหลด Desktop Manager จะทำให้การตั้งค่าส่วนแสดงผลกลับเป็นค่าเริ่มต้นของ Windows®98 SE และ Windows<sup>®</sup>Me ท่านควรเลือกตัวเลือกนี้ เมื่อท่านไม่ต้องการใช้ส่วน ควบคุม กรอบโต้ตอบมอนิเตอร์และส่วนควบคุมหน้าต่าง หรืออ็อตคีย์ใด ๆ เท่านั้น

🖅 หมายเหตุ: MultiDesk จะไม่โหลดอีกครั้งโดยอัตโนมัติ เมื่อ Windows<sup>®</sup> เริ่มต้นการทำงานอีกครั้ง ท่านจะต้องโหลด MultiDesk อีกครั้งจาก Desktop Manager

**โหลด/ยกเลิกการโหลด MultiDesk** — ปุ่มนี้จะคืนค่าหรือยุติการทำงานแบบ หลายเดสก์ท็อป

G หมายเหตุ: MultiDesk จะไม่โหลดอีกครั้งโดยอัดโนมัติ เมื่อ Windows<sup>®</sup> เริ่มต้นการทำงานอีกครั้ง ท่านจะต้องโหลด MultiDesk อีกครั้งจากกรอบโต้ตอบ Desktop Manager

การตั้งค่าเฉพาะแอพพลิเคชัน—ปุ่มนี้ให้ท่านระบุ เปิดใช้ และปิดการใช้งาน การตั้งค่าการจัดการเดสก์ท็อปสำหรับแอพพลิเคชันต่าง ๆ ท่านสามารถเรียกใช้ การตั้งค่าเหล่านี้ได้โดยการคลิกที่ลูกศรซี้ลงของ HydraVision<sup>™</sup> ในแถบชื่อ โปรแกรม หรือโดยการคลิกปุ่ม การตั้งค่าเฉพาะแอพพลิเคชัน ในกรอบโต้ตอบ การจัดการเดสก์ท็อป

6 หมายเหตุ: การตั้งค่าเหล่านี้จะมีผลเหนือการตั้งค่ารวมที่กำหนดในกรอบ โต้ตอบการจัดการเดสก์ท็อป

# ควบคุมฮ็อตคีย์

| Hydra¥ision 98                                                                                                    |                                                                                                    | ? X                                                                                                    |  |
|----------------------------------------------------------------------------------------------------|----------------------------------------------------------------------------------------------------|----------------------------------------------------------------------------------------------------|--|
| 🌆 การจัดการเดสก์ที่อ                                                                                                    | อป 📶 อ็อตคีย์                                                                                                    |                                                                                                    |  |
| คียังปูลีขายแปลง       ไม่มีเพลอส์ครา<br>Shift     F1       Alt     F3       Cut     F3       Shift-Alt     F5       Shift-Cut     F6       Alt-Cut     F6       Shift-Alt-Cut     F8 | อื้อต <u>ค</u> ีย์<br><b>SnagApp</b><br>เมษูพื้อหลั<br>รับแอพพล<br>รวมหนังท่<br>จันทาเลรี<br>ยายอารแสด<br>ยอกขยายมมม | <u>พิ</u> งก์ชันของอัอตศิย์<br>( <mark>ปยังมฉันเตอร์</mark><br>พรอง HydraVision<br>เคชัน<br>เหรื่น<br>เหรื่น<br>เหรื่น<br>เหรื่น<br>เหรื่น<br>เหรื่อง<br>เหรื่อง<br>เรื่อง<br>เหรื่อง<br>เหรื่อง<br>เหรื่อง<br>เรื่อง<br>เร็<br>เรื่อง<br>เร็<br>เรื่อง<br>เร็<br>เรื่อง<br>เร็<br>เร็<br>เร็<br>เร็<br>เร็<br>เร็<br>เร็<br>เร็<br>เร็<br>เร็ |  |
| อื่อตก็ย์ที่ <u>ก</u> ำหนด                                                                                                    | <u>เช</u> ื่ม                                                                                                    | <u>əñəsu</u>                                                                                                    |  |
| 🗖 เฐิกได้งานอ็อตคีย์                                                                                                    |                                                                                                    |                                                                                                    |  |
|                                                                                                    | DK Cancel                                                                                                    | Apply Help                                                                                                    |  |

#### การโต้ตอบฮ็อตคีย์

HydraVision<sup>™</sup> ให้ท่านระบุชอร์ตคัตฮ็อตคีย์สำหรับการทำงานทั่วไป เช่น การเริ่ม ต้นแอพพลิเคชัน การ snap แอพพลิเคชันไปยังมอนิเตอร์ที่กำหนด และการ เปลี่ยนความละเอียดการแสดงผล

G√ หมายเหตุ: ฮ็อตคีย์จะทำงานก็ต่อเมื่อ HydraVision<sup>™</sup> ได้รับการติดตั้ง และโหลดไว้แล้วเท่านั้น

### สร้าง/ลบฮ็อตคีย์

ในการสร้างลำดับฮ็อตคีย์ตามต้องการ ให้เลือก**คีย์เปลี่ยนแปลง** (Shift, Alt ฯลฯ), ฮ**็อตคีย์** และ **การทำงานของฮ็อตคีย์**ที่ท่านต้องการให้ลำดับคีย์นี้ปฏิบัติ คลิก เพิ่มเพื่อป้อนลำดับคีย์ใหม่ของท่าน ในกรอบรายการ**ฮ็อตคีย์ที่กำหนด** คลิก Apply เพื่อกระตุ้นการทำงานของฮ็อตคีย์ที่กำหนด

↔ หมายเหตุ: ATI แนะนำให้ใช้คีย์เปลี่ยนแปลงกับฟังก์ชั่นคีย์ใด ๆ (F1, F2 ฯลฯ) ที่กำหนดเป็นฮ็อตคีย์ ซึ่งจะป้องกันการรบกวนการทำงานของปุ่มเหล่านี้ ในโปรแกรมประยุกต์อื่น ๆ ในการลบฮ็อตคีย์ออกจากกรอบรายการ<mark>ฮ็อตคีย์ที่กำหนด</mark> ให้ทำเครื่องหมาย ฮ็อตคีย์, คลิก ลบ แล้วคลิก Apply

นอกจากนี้ท่านยังสามารถปิดการใช้งานฮ็อตคีย์ทั้งหมดที่อยู่ในกรอบรายการฮ**็อต** คีย์ที่กำหนด โดยการทำเครื่องหมายตัวเลือก **เลิกใช้งานฮ็อตคีย์** ใกล้ส่วนล่าง ของกรอบโต้ตอบฮ**็อตคีย์** 

## การใช้ฮ็อตคีย์

ท่านสามารถใช้ฮ็อตคีย์ใดๆ เมื่อใดก็ได้ จากโปรแกรมใดก็ได้ เพื่อเปลี่ยนแปลง การแสดงผลของท่าน

การทำงานของฮ็อตคีย์ที่สามารถใช้งานได้ มีดังนี้:

| Snap App ไปยังมอนิเตอร์     | ให้ท่านเคลื่อนย้ายหรือ "snap" หน้าต่างหรือ             |  |  |
|-----------------------------|--------------------------------------------------------|--|--|
|                             | กรอบโต้ตอบที่ใช้งานอยู่ จากมอนิเตอร์หนึ่งไป            |  |  |
|                             | ยังมอนิเตอร์อื่น เพื่อการจัดวางและการดูเนื้อหา         |  |  |
|                             | เดสก์ท็อปอย่างรวดเร็ว                                  |  |  |
| เมนูพ็อพอัพของ              | ให้ท่านสามารถใช้งานส่วนควบคุม HydraVision <sup>™</sup> |  |  |
| HydraVision <sup>™</sup>    | ได้ทันที                                               |  |  |
| รันแอพพลิเคชัน              | ให้ท่านเริ่มต้นการทำงานของแอพพลิเคชันด้วย              |  |  |
|                             | ฮ็อตคีย์                                               |  |  |
| รวมหน้าต่างทั้งหมดไว้ในมอนิ | ให้ท่านค้นหาแอพพลิเคชันที่ถูกซ่อนอยู่หรือเปิด          |  |  |
| เตอร์ที่ 1                  | ไว้ แต่สูญหายไปในมอนิเตอร์์ที่ปิดการใช้งาน             |  |  |
| ค้นหาเคอร์เซอร์             | แสดงตำแหน่งเคอร์เซอร์ในเดสก์ท็อปที่มีการใช้            |  |  |
|                             | งานหรือมีโปรแกรมเปิดอยู่มาก                            |  |  |
| เดสก์ท็อปถัดไป              | เรียกใช้เดสก์ท็อปอื่นที่ใช้งานอยู่                     |  |  |
| ขยาย/ย่อการแสดงผล           | ทำให้ความละเอียดของเดสก์ท็อปเพิ่มขึ้นหรือ              |  |  |
|                             | ลดลง                                                   |  |  |
| ขยาย/ย่อบนมอนิเตอร์         | ทำให้ความละเอียดของมอนิเตอร์ที่ใช้งานอยู่              |  |  |
|                             | เพิ่มขึ้นหรือลดลง                                      |  |  |

#### MultiDesk

ซอฟท์แวร์ HydraVision<sup>™</sup> สนับสนุนการทำงานแบบหลายเดสก์ท็อป ด้วย คุณสมบัติ MultiDesk ท่านจะสามารถมองเห็นเดสก์ท็อปที่ใช้งานอยู่เดสก์ท็อป หนึ่งตลอดเวลา และสามารถมีเดสก์ท็อปในแบ็คกราวด์ได้มากถึงแปดเดสก์ท็อป เมื่อ MultiDesk ทำงาน ไอคอน MultiDesk ใน System Tray จะแสดงหมายเลข ที่กำหนดให้กับเดสก์ท็อปที่ใช้งานอยู่

G→∕ หมายเหตุ: MultiDesk ได้รับการติดดั้งพร้อมกับ HydraVision<sup>™</sup> อย่าง ไรก็ตาม ท่านสามารถโหลด/ยกเลิกการโหลดการสนับสนุนเดสก์ท็อปหลายเดสก์ ท็อป และ HydraVision<sup>™</sup> ได้อย่างอิสระ

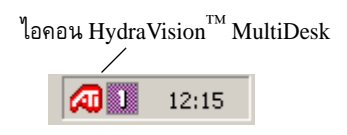

ไอคอน MultiDesk ใน System Tray

คลิกปุ่มขวาของเมาส์บนไอคอนนี้ เพื่อเรียกใช้ส่วนควบคุม MultiDesk นอกเหนือ ไปจากการเรียกใช้เดสก์ท็อปที่ใช้งานอยู่จาก System Tray แล้ว ท่านยังสามารถ เรียกใช้เดสก์ท็อปที่ใช้งานอยู่ด้วยชอร์ดคัต**อ็อดคีย์**อีกด้วย

& หมายเหตุ: ฮ็อตคีย์จะทำงานก็ต่อเมื่อ HydraVision<sup>™</sup> ได้รับการติดตั้ง และโหลดไว้แล้วเท่านั้น

| ✓ Desktop 1             |
|-------------------------|
| Desktop 2               |
| Desktop 3               |
| Desktop 4               |
| Desktop 5               |
| คุณสมบัติของ MultiDesk  |
| ยกเลิกการโหลด MultiDesk |
| <b>11:15</b>            |

เมนูพ็อพอัพของ MultiDesk

ในการสลับไปยังเดสก์ทอปอื่นที่กำหนดไว้ ให้เลือกหมายเลขเดสก์ท็อปที่เหมาะ สมจากเมนูพ็อพอัพ ในการเปิดใช้, ระงับใช้ และกำหนดชื่อเดสก์ท็อปที่ใช้งานอยู่ ให้เลือก **คุณสมบัติของ MultiDesk** จากเมนูพ็อพอัพ ในการจัดเรียง แอพพลิเคชันภายในเดสก์ท็อปที่ใช้งานอยู่ หรือเปิดใช้แอพพลิเคชันในเดสก์ท็อป ทั้งหมด ให้เลือก จั**ดเรียง MultiDesk** จากเมนูพ็อพอัพ

คุณสมบัติของ MultiDesk ให้ท่านสามารถควบคุมเดสก์ท็อป คลิกปุ่มขวาของ เมาส์ที่แถบเดสก์ท็อปเพื่อกำหนดให้เป็นเดสก์ท็อปที่ใช้งาน ไม่ใช้งานหรือปิดการ ใช้งาน เดสก์ท็อปที่ไม่ใช้งานอาจมีแอพพลิเคชันอยู่ แต่ปิดการใช้งานชั่วคราว เดสก์ท็อปที่ปิดการใช้งานไม่สามารถมีแอพพลิเคชันใด ๆ อยู่ หากเดสก์ท็อปที่ใช้ งานหรือเดสก์ท็อปที่ไม่ใช้งานถูกปิดการใช้งาน ซึ่งเป็นเดสก์ท็อปที่มีแอพพลิเคชัน อยู่ แอพพลิเคชันนั้นจะได้รับการย้ายไปยังเดสก์ท็อปที่ใช้งานอยู่โดยอัดโนมัติ

นอกจากนี้ท่านยังสามารถกำหนดชื่อเฉพาะให้กับเดสก์ท็อปได้อีกด้วย ให้ดับเบิ้ล คลิกแถบเดสก์ท็อปที่ต้องการ แถบจะเปลี่ยนเป็นสีเทาและจะมีเคอร์เซอร์กระพริบ ปรากฏขึ้น ให้ป้อนชื่อใหม่ เมื่อท่านเปลี่ยนชื่อเดสก์ท็อปแล้ว ให้คลิกที่แถบเพื่อ บันทึกการเปลี่ยนแปลง

เก็บไว้บนเดสก์ท็อปทั้งหมด ให้ท่านกำหนดแอพพลิเคชั่นที่เลือกให้แสดงบน เดสก์ท็อปทั้งหมด

ท่านสามารถลบการทำงานของ MultiDesk โดยการเลือก <mark>ยกเลิกการโหลด</mark> HydraVision<sup>™</sup> MultiDesk จากเมนูพ็อพอัพของไอคอน ATI หรือ Desktop Manager

G หมายเหตุ: MultiDesk จะไม่โหลดอีกครั้งโดยอัตโนมัติ เมื่อ Windows<sup>®</sup> เริ่มต้นการทำงานอีกครั้ง ท่านจะต้องโหลด MultiDesk อีกครั้งจาก Desktop Manager

# การใช้ HydraVision<sup>™</sup> สำหรับ Windows<sup>®</sup> NT4.0/Windows<sup>®</sup> 2000

ซอฟท์แวร์ HydraVision<sup>™</sup> ได้รับการออกแบบเป็นพิเศษสำหรับใช้งานกับ Windows<sup>®</sup>NT4.0 และ Windows<sup>®</sup>2000 การติดตั้ง HydraVision<sup>™</sup> จะเปิด ใช้ Desktop Manager และสร้างกลุ่มโปรแกรมสำหรับซอฟท์แวร์จัดการการ แสดงผลของ HydraVision<sup>™</sup> ใน Windows<sup>®</sup>

HydraVision<sup>™</sup> และ Desktop Manager จะได้รับการเรียกให้ทำงานทุกครั้ง ที่ Windows<sup>®</sup> เริ่มการทำงาน การติดตั้ง HydraVision<sup>™</sup> จะเพิ่มตัวเลือกเมนู เข้ากับไอคอน ATI

ไอคอน ATI และ MultiDesk

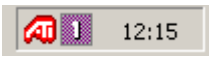

#### ไอคอน System Tray

คลิกเมาส์ที่ไอคอน ATI เพื่อเรียกใช้คุณสมบัติและวิธีใช้ของโปรแกรม หรือ เพื่อยกเลิกการโหลด Desktop Manager ของ HydraVision ™

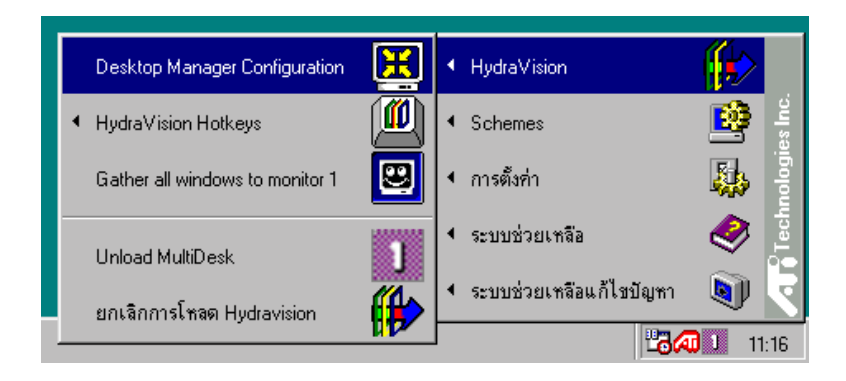

การเรียกใช้ Desktop Manager ของ HydraVision™

Desktop Manager HydraVision<sup>™</sup> ให้ท่านเปลี่ยนแปลงตัวเลือกการแสดงผล ของท่านได้ ท่านสามารถเรียกใช้กรอบโด้ตอบ **การจัดการเดสก์ท็อป** และ ฮ**็อตคีย์** โดยการคลิกที่แถบต่าง ๆ ใน Desktop Manager

มีปุ่มสี่ปุ่มที่ส่วนล่างของกรอบโต้ตอบแต่ละกรอบของ HydraVision<sup>™</sup> : OK, Cancel, Apply และ Help

OK จะทำให้การเปลี่ยนแปลงที่คุณเลือกในกรอบโต้ตอบ HydraVision<sup>™</sup> มีผล และออกจาก Desktop Manager การเปลี่ยนแปลงจะมีผลทันที เว้นแต่ท่านจะ ได้รับข้อความแจ้งให้เริ่มต้นการทำงานของคอมพิวเตอร์อีกครั้ง

Cancel จะยกเลิกการเปลี่ยนแปลง*ทั้งหมด*ที่ท่านเลือกในทุกส่วนของกรอบโต้ ตอบ HydraVision<sup>™</sup> และปิด Desktop Manager

Apply จะทำให้การเปลี่ยนแปลงของท่านมีผล โดยไม่ปิด Desktop Manager

Help จะเชื่อมต่อวิธีการใช้งานจากไฟล์ในเครื่องหรือแบบออนไลน์ HTML นอก จากนี้ ท่านยังสามารถดูวิธีใช้จากหน้าจอตามหัวข้อที่เกี่ยวข้อง โดยการเลื่อน เมาส์ไปที่ข้อความสำหรับส่วนควบคุมแต่ละส่วน

# ควบคุมการจัดการเดสก์ท็อป

| Display Properties                                                                                    |  |  |  |  |
|----------------------------------------------------------------------------------------------------|--|--|--|--|
| Background Screen Saver Appearance 🗖 สี 🏹 ดัวเลือก<br>🖾 การจัดกามคล์ก้ก้อป 🧖 อื่อหลีย์ Plust Settings |  |  |  |  |
| _ค <u>ว</u> บคุมการโต้ตอบควบคุม <u>ห</u> น้าต่าง                                                      |  |  |  |  |
| Г เบิดใช้งานการเปลี่ยนตำแหน่งก Г หน้าต่างมอนิเตอร์เดียว<br>Г ขยายการจัดการปุ่ม                        |  |  |  |  |
| 🗖 ขยายหน้ำต่างลูก                                                                                     |  |  |  |  |
| _ ทั่วไป                                                                                              |  |  |  |  |
| 🦵 จำตำแหน่งของแอพพลิเกชัน 🥅 ลบปุ่มแถบชื่อเรื่องของ ATI ออก                                            |  |  |  |  |
| Γีบูตให้เป็นมอนิเตอร์เดียว เม็ติ ΓีαบไลกลนของMultDesk ใน<br>System Tray                               |  |  |  |  |
| <u>ย</u> กเจิกการโหลดโปรแกรมจัดการเดสก์ที่อป                                                          |  |  |  |  |
| ยกเลิกการโทลด <u>M</u> ultiDesk                                                                       |  |  |  |  |
| การตั้งก่าเฉพาะแอพพลิเคชัน                                                                            |  |  |  |  |
|                                                                                                    |  |  |  |  |
|                                                                                                    |  |  |  |  |

### การโต้ตอบการจัดการเดสก์ท็อปใน Windows NT4.0

| HydraVision                                                                                                    | ? ×                                                                                                    |  |  |
|----------------------------------------------------------------------------------------------------|----------------------------------------------------------------------------------------------------|--|--|
| <ul> <li>การจัดการเดสก์ท็อป การจัดกระด</li> <li>การบ่อมการได้ตอบ</li> <li>เปิดใช้งานการเปลี่ยนตำแหน่งกู้</li> </ul> | ควบคุม <u>ท</u> น้ำต่าง<br>Г หน้าต่างมอนิเตอร์เดียว                                                                                                    |  |  |
| <ul> <li>C แสตงมอนิเตอร์ของแอพพลิ</li> <li>C แสตงที่เคอร์เชอร์</li> <li>C แสตงบนมอนิเตอร์ </li> </ul>               | <ul> <li>ชยายการจัดการปุ่ม</li> <li>ชยายถึงมุมของหน้าต่าง</li> <li>ชยายให้เต็มเดสก์ท็อป</li> <li>ชยายให้เต็มมอนิเตอร์ที่กำลัง</li> <li>ให้เหมู</li> <li>ชยายหน้าต่างลูก</li> </ul> |  |  |
| บั๋วไป<br>Г จำตำแหน่งของแอพพจิเคชัน<br>IV จัดเรียงมอนิเดอร์โดยอัตโนมัติ                                             | 🦵 จบปุ่มแถบชื่อเรื้องของ ATI ออก                                                                                                    |  |  |
| การตั้งค่า MultiDesk โรงรูปอกลุมของ MultiDesk ใน<br>System Tray<br>ยกเฉิกการโทลดโปรแกรมจัดการเดสก์ที่อป             |                                                                                                    |  |  |
| ยกเจิกการโหจด <u>M</u> ultiDesk<br>การตั้งก่าเฉพาะแอพพลิเคชัน_                                                      |                                                                                                    |  |  |
| OK Cano                                                                                                    | cel <u>Apply</u> Help                                                                                                    |  |  |

## การโต้ตอบการจัดการเดสก์ท็อปใน Windows 2000

กรอบโต้ตอบ**การจัดการเดสก์ท็อป**ให้ท่านกำหนดการทำงานของหน้าต่าง พ็อพอัพและกรอบโต้ตอบต่างๆ ในสภาพแวดล้อมการทำงานแบบหลายมอนิเตอร์

#### ควบคุมการโต้ตอบ:

เปิดใช้งานการเปลี่ยนตำแหน่งการโต้ตอบ—เปิดหรือปิดการควบคุม เมื่อทำ เครื่องหมายตัวเลือกนี้ ท่านสามารถเลือกกำหนดให้กรอบโต้ตอบปรากฏ ขึ้นที่มอนิเตอร์ของโปรแกรมประยุกต์หลัก (โปรแกรมประยุกต์หลักคือ โปรแกรมประยุกต์ที่ทำให้เกิดกรอบโต้ตอบนั้น) หากไม่พบโปรแกรม ประยุกต์หลักหรือมอนิเตอร์ที่เกี่ยวข้อง กรอบโต้ตอบจะแสดงที่มอนิเตอร์ 1 เป็นค่าที่กำหนดไว้ล่วงหน้า นอกจากนี้ท่านยังสามารถเลือกให้แสดง กรอบโต้ตอบที่มอนิเตอร์ซึ่งเคอร์เซอร์ทำงานอยู่ หรือให้แสดงที่มอนิเตอร์ ใดมอนิเตอร์หนึ่งทุกครั้งก็ได้

#### ควบคุมหน้าต่าง:

หน้าต่างมอนิเตอร์เดียว—เมื่อทำเครื่องหมายตัวเลือกนี้ วินโดว์จะได้ รับการปรับให้มีขนาดไม่เกินมอนิเตอร์เดียว วินโดว์ที่ได้รับการแบ่งออก เป็นส่วนๆ จะได้รับการย้ายไปยังมอนิเตอร์ที่มีวินโดว์แสดงอยู่มากที่สุด โดยอัตโนมัติ

การจัดการปุ่มขยายใหญ่ HydraVision<sup>™</sup>—ให้ท่านควบคุมการทำงาน ของปุ่ม Maximize ของ Windows<sup>®</sup> เมื่อ HydraVision<sup>™</sup> ทำงาน ปุ่ม ขยายใหญ่/คืนค่า HydraVision<sup>™</sup> จะปรากฏขึ้นที่มุมด้านขวาบนของแถบ ชื่อโปรแกรมของท่าน การคลิกไอคอนนี้จะทำให้หน้าต่างที่ทำงานอยู่ ขยายใหญ่ขึ้นในวิธีใดวิธีหนึ่งต่อไปนี้:

ขยายถึงมุมของหน้าต่าง จะทำให้หน้าต่างขยายออกเต็มขนาด
 มอนิเตอร์ที่แสดงมุมด้านซ้ายบนและมุมด้านขวาล่างของหน้าต่าง

 ขยายให้เต็มเดสก์ท็อป จะทำให้หน้าต่างขยายออกเต็มกลุ่ม มอนิเตอร์ทั้งหมด

 – ขยายให้เต็มมอนิเตอร์ที่กำลังใช้งาน จะทำให้หน้าต่างขยายออก เต็มมอนิเตอร์ปัจจุบัน ขยายหน้าต่างลูก—ควบคุมหน้าต่างที่สร้างโดยโปรแกรมหลักไม่ให้แยกออก หลายมอนิเตอร์ (หน้าต่างลูกคือหน้าต่างที่อยู่ภายในหน้าต่างโปรแกรมหลัก) ความสามารถในการควบคุมหน้าต่างหลายหน้าต่างไว้ในมอนิเตอร์เดียวเมื่อขยาย ใหญ่ มีประโยชน์มากสำหรับการแก้ไขเอกสารหลายเอกสารเคียงข้าง ๆ กันใน โปรแกรมหลัก

G√ หมายเหตุ: ไอคอนแถบซื่อโปรแกรม HydraVision<sup>™</sup> จะเปลี่ยนจากสี่ เหลี่ยมจตุรัสรูปเดียว เป็นสี่เหลี่ยมจตุรัสเล็กสองรูป เมื่อหน้าต่างอยู่ในสถานะ ขยายใหญ่ของ HydraVision<sup>™</sup> การคลิกไอคอนอีกครั้ง จะคืนค่าหน้าต่างที่ใช้งาน อยู่ เข้าสู่สถานะที่กำหนดไว้ล่วงหน้าเป็นสี่เหลี่ยมรูปเดียว

ทั่วไป:

้**จำตำแหน่งของแอพพลิเคชัน**\_ทำเครื่องหมายตัวเลือกนี้เพื่อ "จำ" ขนาด และ ตำแหน่งของหน้าต่างโปรแกรมเมื่อปิดโปรแกรม และใช้ค่าเหล่านี้เมื่อเปิดอีกครั้ง

**บูดให้เป็นมอนิเตอร์เดียว**—ทำเครื่องหมายตัวเลือกนี้เพื่อเปิดใช้มอนิเตอร์เดียว เท่านั้น เมื่อคอมพิวเตอร์เริ่มต้นการทำงาน อุปกรณ์อื่นๆ ที่เชื่อมต่ออยู่จะถูกปิด การใช้งานห*มายเหตุ:* จะต้องเปิดใช้คุณสมบัติเดสก์ท็อปเพิ่มเติม ก่อนจะเริ่มต้น การทำงานของคอมพิวเตอร์อีกครั้ง

**ลบปุ่มแถบชื่อเรื่องของ ATI ออก**—ตัวเลือกนี้จะลบหรือคืนค่าปุ่ม ATI ที่อยู่บน แถบชื่อโปรแกรมในโปรแกรมประยุกต์ที่ติดตั้งไว้

**ลบไอคอนของ MultiDesk ใน System Tray**—ตัวเลือกนี้จะลบหรือคืนค่า ไอคอนของ MultiDesk ใน System Tray

การตั้งค่า MultiDesk—ปุ่มนี้จะให้ท่านกำหนดคุณสมบัติต่างๆ ของ MultiDesk ทั้ง หมด ท่านสามารถเปิดใช้ ระงับใช้ และกำหนดชื่อเดสก์ท็อปที่ใช้งานอยู่ได้ที่นี่

โหลด/ยกเลิกการโหลดโปรแกรมจัดการเดสก์ท็อป—ปุ่มนี้จะคืนค่าหรือลบ Desktop Manager ของ HydraVision<sup>™</sup> ท่านควรเลือกตัวเลือกนี้เมื่อท่านไม่ต้อง การใช้ส่วนควบคุมกรอบโต้ตอบมอนิเตอร์และส่วนควบคุมหน้าต่าง หรือฮ็อตคีย์ใด ๆ เท่านั้น

G หมายเหตุ: MultiDesk จะไม่โหลดอีกครั้งโดยอัตโนมัติ เมื่อ Windows<sup>®</sup> เริ่ม ต้นการทำงานอีกครั้ง ท่านจะต้องโหลด MultiDesk อีกครั้งจากกรอบโต้ตอบการจัด การเดสก์ท็อป **โหลด/ยกเลิกการโหลด MultiDesk**—ปุ่มนี้จะคืนค่าหรือยุติการทำงานแบบหลาย เดสก์ท็อป

G หมายเหตุ: MultiDesk จะไม่โหลดอีกครั้งโดยอัตโนมัติ เมื่อ Windows<sup>®</sup> เริ่มต้นการทำงานอีกครั้ง ท่านจะต้องโหลด MultiDesk อีกครั้งจากกรอบโต้ตอบ Desktop Manager

การตั้งค่าเฉพาะแอพพลิเคชัน—ปุ่มนี้ให้ท่านระบุ เปิดใช้ และปิดการใช้งานการตั้ง ค่าการจัดการเดสก์ท็อปสำหรับแอพพลิเคชันต่าง ๆ ท่านสามารถเรียกใช้การตั้งค่า เหล่านี้ได้โดยการคลิกที่ลูกศรซี้ลงของ HydraVision <sup>™</sup> ในแถบชื่อโปรแกรม หรือโดย การคลิกปุ่มการตั้งค่าเฉพาะแอพพลิเคชันในกรอบโต้ตอบการจัดการเดสก์ท็อป

6 หมายเหตุ: การตั้งค่าเหล่านี้จะมีผลเหนือการตั้งค่ารวมที่กำหนดในกรอบโต้ ตอบการจัดการเดสก์ท็อป

# ควบคุมฮ็อตคีย์

| HydraVision                                                                                                    |                                                                         |                                                                                                    |                                                                                                    | ? ×    |
|----------------------------------------------------------------------------------------------------|-------------------------------------------------------------------------|----------------------------------------------------------------------------------------------------|----------------------------------------------------------------------------------------------------|--------|
| 🌆 การจัดการเด                                                                                                    | สก์ท็อป 🗖 อื่อ                                                          | ตคีย์                                                                                                    |                                                                                                    |        |
| ค็ย์ <u>เปลี่ย</u> นแปลง<br><b>ไม่มี Modifier</b><br>Shift<br>Alt<br>Ctrl<br>Shift-Alt<br>Shift-Ctrl<br>Alt-Ctrl<br>Shift-Alt-Ctrl<br>Shift-Alt-Ctrl | 5<br>5<br>7<br>7<br>7<br>7<br>7<br>7<br>7<br>7<br>7<br>7<br>7<br>7<br>7 | ร <mark>กลองออ โ</mark><br>เมษูพืชพรัร<br>ร่วมหนังตำ<br>ส่วนทนังตำ<br>ส่งหาเกอร์<br>ชยายอกรแ-<br>ข่อการแสด<br>ชยายอนมอ<br>ชยายอนมอ | พังก์ชินของฮ็อตศัง<br><u>ปปังมอนิเตอร์</u><br>หของ Hydra Visior<br>กร้านตไว้ในมอร์<br>ห้องหล<br>จัดงหล<br>งหล<br>นิเตอร์<br><u>จบ</u> ออ | ป์<br> |
|                                                                                                    |                                                                         |                                                                                                    |                                                                                                    |        |
| เฐิกไร้งานฮ็อตก็ย์                                                                                                    |                                                                         |                                                                                                    |                                                                                                    |        |
|                                                                                                    | OK                                                                      | Cancel                                                                                                    | Apply                                                                                                    | Help   |

### การโต้ตอบฮ็อตคีย์

HydraVision<sup>™</sup> ให้ท่านระบุชอร์ตคัตฮ็อตคีย์สำหรับการทำงานทั่วไป เช่น การเริ่ม ดันแอพพลิเคชัน การ snap แอพพลิเคชันไปยังมอนิเตอร์ที่กำหนด และการเปลี่ยน ความละเอียดการแสดงผล

& หมายเหตุ: ฮ็อตคีย์จะทำงานก็ต่อเมื่อ HydraVision<sup>™</sup> ได้รับการติดตั้ง และ โหลดไว้แล้วเท่านั้น

### สร้าง/ลบฮ็อตคีย์

ในการสร้างลำดับฮ็อตคีย์ตามต้องการ ให้เลือก**คีย์เปลี่ยนแปลง** (Shift, Alt ฯลฯ), ฮ**็อตคีย์** และ **การทำงานของฮ็อตคีย์**ที่ท่านต้องการให้ลำดับคีย์นี้ปฏิบัติ คลิก เพิ่มเพื่อป้อนลำดับคีย์ใหม่ของท่าน ในกรอบรายการ**ฮ็อตคีย์ที่กำหนด** คลิก **Apply** เพื่อกระตุ้นการทำงานของฮ็อตคีย์ที่กำหนด

หมายเหตุ: ATI แนะนำให้ใช้คีย์เปลี่ยนแปลงกับฟังก์ชั่นคีย์ใด ๆ (F1, F2
 ฯลฯ) ที่กำหนดเป็นฮ็อตคีย์ ซึ่งจะป้องกันการรบกวนการทำงานของปุ่มเหล่านี้
 ในโปรแกรมประยุกต์อื่น ๆ

ในการลบฮ็อตคีย์ออกจากกรอบรายการ**ฮ็อตคีย์ที่กำหนด** ให้ทำเครื่องหมาย ฮ็อตคีย์ คลิก **ลบออก** แล้วคลิก Apply

นอกจากนี้ท่านยังสามารถปิดการใช้งานฮ็อตคีย์ทั้งหมดที่อยู่ในกรอบรายการ ฮ**็อตคีย์ที่กำหนด** โดยการทำเครื่องหมายตัวเลือก **เลิกใช้งานฮ็อตคีย์** ใกล้ส่วน ล่างของกรอบโต้ตอบฮ**็อตคีย์** 

## การใช้ฮ็อตคีย์

ท่านสามารถใช้ฮ็อตคีย์ใดๆ เมื่อใดก็ได้ จากโปรแกรมใดก็ได้ เพื่อเปลี่ยนแปลงการ แสดงผลของท่าน

การทำงานของฮ็อตคีย์ที่สามารถใช้งานได้ มีดังนี้:

| Snap App ไปยังมอนิเตอร์ | ให้ท่านเคลื่อนย้ายหรือ "snap" หน้าต่างหรือกรอบ   |
|-------------------------|--------------------------------------------------|
|                         | โต้ตอบที่ใช้งานอยู่ จากมอนิเตอร์หนึ่งไปยัง       |
|                         | มอนิเตอร์อื่น เพื่อการจัดวางและการดูเนื้อหา      |
|                         | เดสก์ท็อปอย่างรวดเร็ว                            |
| เมนูพ็อพอัพของ          | ให้ท่านสามารถใช้งานส่วนควบคุม HydraVision        |
| HydraVision             | ได้ทันที                                         |
| รันแอพพลิเคชัน          | ให้ท่านเริ่มต้นการทำงานของแอพพลิเคชันด้วย        |
|                         | ฮ็อตคีย์                                         |
| รวมหน้าต่างทั้งหมดไว้ใน | ให้ท่านค้นหาแอพพลิเคชันที่ถูกซ่อนอยู่หรือเปิดไว้ |
| มอนิเตอร์ที่ 1          | แต่สูญหายไปในมอนิเตอร์ที่ปิดการใช้งาน            |
| ค้นหาเคอร์เซอร์         | แสดงตำแหน่งเคอร์เซอร์ในเดสก์ท็อปที่มีการใช้      |
|                         | งานหรือมีโปรแกรมเปิดอยู่มาก                      |
| เดสก์ท็อปถัดไป          | เรียกใช้เดสก์ท็อปอื่นที่ใช้งานอยู่               |
| ขยาย/ย่อการแสดงผล       | ทำให้ความละเอียดของเดสก์ท็อปเพิ่มขึ้นหรือ        |
|                         | ลดลง                                             |
| ขยาย/ย่อบนมอนิเตอร์     | ทำให้ความละเอียดของมอนิเตอร์ที่ใช้งานอยู่        |
|                         | เพิ่มขึ้นหรือลดลง                                |

#### MultiDesk

ซอฟท์แวร์ HydraVision<sup>™</sup> สนับสนุนการทำงานแบบหลายเดสก์ท็อป ด้วยคุณสมบัติ MultiDesk ท่านจะสามารถมองเห็นเดสก์ท็อปที่ใช้งานอยู่เดสก์ท็อปหนึ่งตลอดเวลา และสามารถมีเดสก์ท็อปในแบ็คกราวด์ได้มากถึงแปดเดสก์ท็อป เมื่อ MultiDesk ทำ งาน ไอคอน MultiDesk ใน System Tray จะแสดงหมายเลขที่กำหนดให้กับเดสก์ ท็อปที่ใช้งานอยู่

G หมายเหตุ: MultiDesk ได้รับการติดตั้งพร้อมกับ HydraVision<sup>™</sup> อย่างไรก็ ตาม ท่านสามารถโหลด/ยกเลิกการโหลดการสนับสนุนเดสก์ท็อปหลายเดสก์ท็อป และ HydraVision<sup>™</sup> ได้อย่างอิสระ

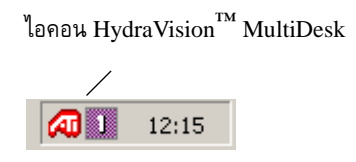

ไอคอน MultiDesk ใน System Tray

คลิกปุ่มขวาของเมาส์บนไอคอนนี้ เพื่อเรียกใช้ส่วนควบคุม MultiDesk นอกเหนือ ไปจากการเรียกใช้เดสก์ท็อปที่ใช้งานอยู่จาก System Tray แล้ว ท่านยังสามารถ เรียกใช้เดสก์ท็อปที่ใช้งานอยู่ด้วยชอร์ตคัตฮ**์อตคีย์**อีกด้วย

&√ หมายเหตุ: ฮ็อตคีย์จะทำงานก็ต่อเมื่อ HydraVision<sup>™</sup> ได้รับการติดตั้ง และ โหลดไว้แล้วเท่านั้น

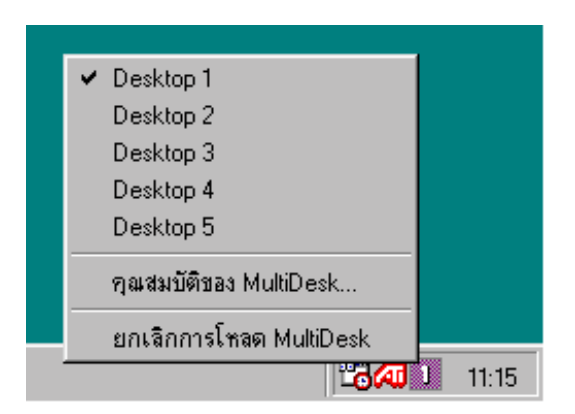

เมนูพ็อพอัพของ MultiDesk

ในการสลับไปยังเดสก์ทอปอื่นที่กำหนดไว้ ให้เลือกหมายเลขเดสก์ท็อปที่เหมาะสม จากเมนูพ็อพอัพ ในการเปิดใช้ ระงับใช้ และกำหนดชื่อเดสก์ท็อปที่ใช้งานอยู่ ให้ เลือก **ดุณสมบัติของ MultiDesk** จากเมนูพ็อพอัพ ท่านสามารถลบการทำงาน ของ MultiDesk โดยการเลือก ยกเลิกการโหลด HydraVision<sup>™</sup> MultiDesk จาก เมนูพ็อพอัพ

ดุณสมบัติของ MultiDesk ให้ท่านสามารถควบคุมเดสก์ท็อป คลิกปุ่มขวาของ เมาส์ที่แถบเดสก์ท็อปเพื่อกำหนดให้เป็นเดสก์ท็อปที่ใช้งาน ไม่ใช้งาน หรือปิดการ ใช้งาน เดสก์ท็อปที่ไม่ใช้งานอาจมีแอพพลิเคชันอยู่ แต่ปิดการใช้งานชั่วคราว เดสก์ ท็อปที่ปิดการใช้งานไม่สามารถมีแอพพลิเคชันใด ๆ อยู่ หากเดสก์ท็อปที่ใช้งานหรือ เดสก์ท็อปที่ไม่ใช้งานถูกปิดการใช้งาน ซึ่งเป็นเดสก์ท็อปที่มีแอพพลิเคชันอยู่ แอพ พลิเคชันนั้นจะได้รับการย้ายไปยัง เดสก์ท็อปที่ใช้งานอยู่โดยอัตโนมัติ

นอกจากนี้ท่านยังสามารถกำหนดชื่อเฉพาะให้กับเดสก์ท็อปได้อีกด้วย ให้ดับเบิ้ล คลิกแถบเดสก์ท็อปที่ต้องการ แถบจะเปลี่ยนเป็นสีเทา และเคอร์เซอร์จะกระพริบ ให้ ป้อนชื่อใหม่ เมื่อท่านเปลี่ยนชื่อเดสก์ท็อปแล้ว ให้คลิกที่แถบเพื่อบันทึกการเปลี่ยน แปลง

เก็บไว้บนเดสก์ท็อปทั้งหมด ให้ท่านกำหนดแอพพลิเคชั่นที่เลือกให้แสดงบน เดสก์ท็อปทั้งหมด

ท่านสามารถลบการทำงานของ MultiDesk โดยการเลือก <mark>ยกเลิกการโหลดไอคอน</mark> ATI หรือ Desktop Manager

& หมายเหตุ: MultiDesk จะไม่โหลดอีกครั้งโดยอัตโนมัติ เมื่อ Windows<sup>®</sup> เริ่ม ต้นการทำงานอีกครั้ง ท่านจะต้องโหลด MultiDesk อีกครั้งจาก Desktop Manager

## คุณสมบัติการแสดงผล OpenGL

หน้าคุณสมบัติ OpenGL จะให้ท่านสามารถควบคุมการตั้งค่า OpenGL ได้อย่าง สมบูรณ์

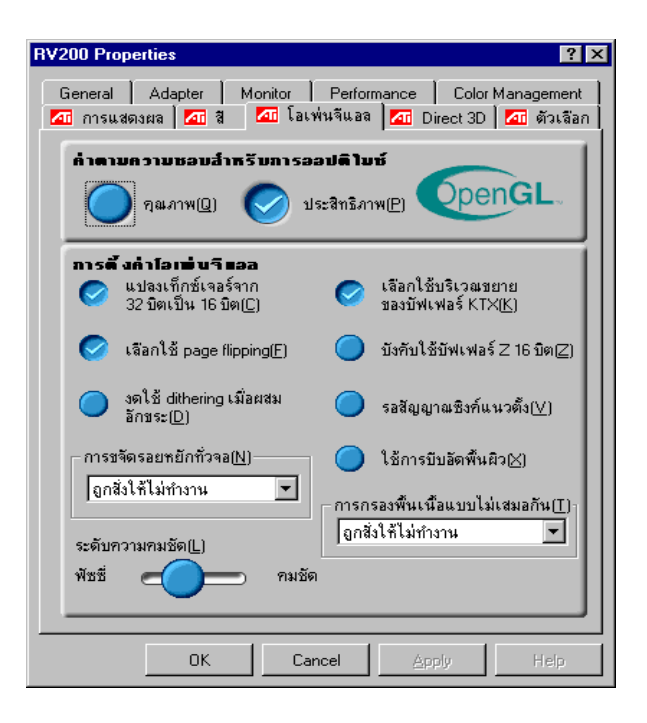

# การกำหนดค่าที่ดีที่สุด

คุณภาพ ให้ท่านกำหนดการตั้งค่าที่ดีที่สุดของ OpenGL ตามคุณภาพ ประสิทธิภาพ ให้ท่านกำหนดการตั้งค่าที่ดีที่สุดของ OpenGL ตามประสิทธิภาพ

## การตั้งค่า OpenGL

**แปลงเท็กซ์เจอร์แบบ 32 บิตเป็น 16 บิต(C)** ให้ท่านเพิ่มประสิทธิภาพด้าน การแสดงผลสำหรับเกมซึ่งใช้เท็กซ์เจอร์มาก อย่างไรก็ตาม ตัวเลือกนี้อาจลดคุณ ภาพของภาพด้วยเช่นกัน

**เลือกใช้บริเวณขยายของบัฟเฟอร์ KTX(K)** ทำให้การปรับปรุงข้อมูลส่วนของ จอภาพที่มีการเคลื่อนย้ายเป็นไปอย่างรวดเร็ว

เลือกใช้ Page flipping(f) ให้ท่านเปิดใช้การเร่งความเร็วด้วยฮาร์ดแวร์สำหรับ การสลับข้อมูลบัฟเฟอร์แบบเต็มหน้าจอ

**บังคับใช้บัฟเฟอร์ Z 16 บิต(<u>Z)</u> ให้ท่านระงับใช้บัฟเฟอร์ Z ในรูปแบบ อื่นทั้งหมด และปรับค่าที่ดีที่สุดสำหรับการทำบัฟเฟอร์แบบ Z 16 บิต** 

**งดใช้ dithering เมื่อผสมอักขระ(d)** อาจช่วยกำจัดสิ่งแปลกปลอมที่หลงเหลือ บนหน้าจอเมื่อเปิดใช้ทั้งการ dithering และการผสมแบบ alpha

รอสัญญาณซิงค์แนวตั้ง(⊻) จะลดอัตราเฟรมต่อวินาทีในเกมแบบเต็มหน้าจอ อย่างไรก็ตาม ตัวเลือกนี้อาจลดการฉีกขาดของภาพซึ่งอาจปรากฏเมื่อใช้อัตรา เฟรมที่สูงกว่า

ใช้การบีบอัดพื้นผิว(<u>x</u>) จะเปิดใช้หรือระงับใช้การบีบอัดพื้นผิว

การขจัดรอยหยักทั่วจอ(<u>n</u>) ให้ท่านตั้งค่าระดับการขจัดรอยหยักทั่วจอ ซึ่งจะทำ ให้คุณภาพของภาพโดยรวมดีขึ้นโดยประสิทธิภาพลดลงเพียงเล็กน้อย

**การกรองพื้นเนื้อแบบไม่เสมอกัน(<u>t)</u> ให้ท่านตั้งค่าระดับการกรองพื้นเนื้อแบบ ไม่เสมอกันซึ่งจะทำให้คุณภาพของพื้นเนื้อดีขึ้นมาก โดยประสิทธิภาพลดลงเล็ก น้อย** 

ระดับความคมชัด(<u>L</u>) ให้ท่านตั้งค่าระดับรายละเอียด mipmapped ควรใช้ค่า คมชัด (Sharp) สำหรับภาพแบบ mipmapping ขนาดใหญ่ มีรายละเอียดมาก ควรใช้ค่า **พืชซี่ (Fuzzy)** สำหรับภาพแบบ mipmapping ขนาดเล็ก มีราย ละเอียดน้อย

### **Direct 3D Display Properties**

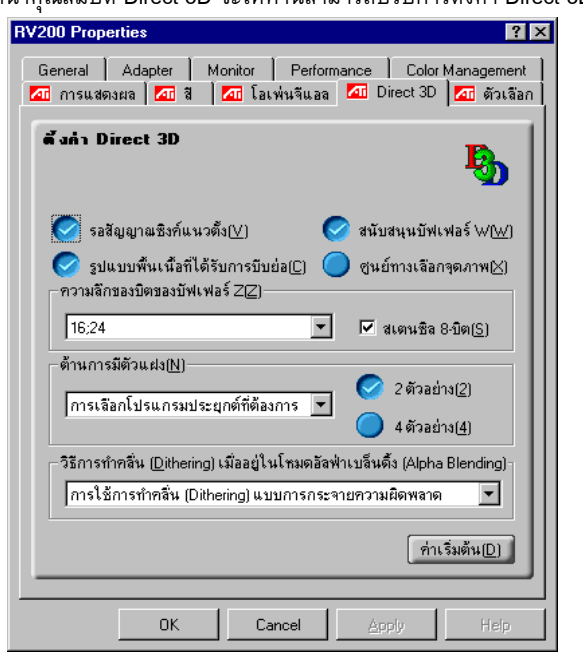

#### หน้าคุณสมบัติ Direct 3D จะให้ท่านสามารถปรับการตั้งค่า Direct 3D

## การตั้งค่า D3D

รอสัญญาณซิงค์แนวตั้ง(⊻) ให้ท่านสามารถลดอัตราเฟรมของเกมแบบเต็มหน้า จอ ซึ่งจะลดการฉีกขาดของภาพซึ่งอาจปรากฏเมื่อใช้อัตราเฟรมที่สูงกว่า

ส**นับสนุนบัฟเฟอร์ W(<u>W)</u> ให้ท่านสามารถเปิดใช้งานหรือปิดการใช้งานการ สนับสนุนบัฟเฟอร์แบบ W ท่านควรปิดการใช้งานการสนับสนุนบัฟเฟอร์แบบ W สำหรับเกมซึ่งไม่สนับสนุนคุณสมบัตินี้** 

ร**ูปแบบพื้นเนื้อที่ได้รับการบีบย่อ(C)** ให้ท่านเปิดใช้งานการสนับสนุนรูป แบบพื้นเนื้อที่ได้รับการบีบย่อของ DirectX โปรแกรมประยุกต์บางโปรแกรม ไม่สามารถจัดการกับรูปแบบพื้นเนื้อได้หลายแบบ ควรปิดการใช้งานรูปแบบ พื้นเนื้อที่ได้รับการบีบย่อสำหรับไดรเวอร์วีดิโอที่ไม่สนับสนุนคุณสมบัตินี้ ซึ่ง จะลดจำนวนรูปแบบพื้นเนื้อที่สนับสนุน **ศูนย์ทางเลือกจุดภาพ(x)** อาจช่วยลดปัญหาที่เกิดกับเกม 3D บางเกม ซึ่ง แสดงเส้นในแนวตั้งและแนวนอนรอบพื้นผิว หรือข้อความซึ่งปรากฏขึ้นไม่ถูกต้อง อย่างไรก็ตาม ควรใช้การตั้งค่านี้เมื่อท่านพบอาการเหล่านี้เท่านั้น เนื่องจากอาจ ทำให้ กิดปัญหากับเกมอื่นๆ

**ความลึกของบิตของบัฟเฟอร์ Z(Z)** ให้ท่านตั้งค่าอัตราบิตของบัฟเฟอร์ Z ค่า เริ่มต้นที่กำหนดไว้คือ 16:24 (16 และ 24) เพื่อให้ได้ประสิทธิภาพสูงสุด

**สเตนซิล 8 บิต(<u>S</u>) ให้ท่านเพิ่มบัฟเฟอร์ Z 32 บิตด้วย 8 บิตสำหรับสเตนซิล และ** 24 บิตสำหรับบัฟเฟอร์ Z

**ด้านการมีตัวแฝง(n)** ให้ท่านปรับคุณภาพของภาพโดยรวมให้ดีขึ้นโดยประสิทธิ ภาพลดลงเพียงเล็กน้อย เมื่อเลือกโหมด "ค่าเหมาะสมตามโปรแกรมประยุกต์" ไดรเวอร์วีดิโอจะต้านการมีตัวแฝง เมื่อโปรแกรมประยุกต์เรียกใช้เท่านั้น เมื่อเลือก โหมด "เปิดใช้งานตลอดเวลา" ไดรเวอร์วีดิโอจะต้านการมีตัวแฝงสำหรับโปรแกรม ประยุกต์ทุกโปรแกรม

2 ตัวอย่าง(2) จะให้อัตราการสุ่มตัวอย่างที่สูงขึ้น ซึ่งจะปรับปรุงคุณภาพของภาพ โดยรวมให้ดียิ่งขึ้น โดยประสิทธิภาพลดลงเพียงเล็กน้อย ตัวเลือกนี้จะใช้หน่วย ความจำวีดิโอมากขึ้น

**4 ตัวอย่าง(<u>4)</u> จะให้อัตราการสุ่มตัวอย่างที่สูงขึ้น ซึ่งจะปรับปรุงคุณภาพของภาพ** โดยรวมให้ดียิ่งขึ้น โดยประสิทธิภาพลดลงเพียงเล็กน้อย ตัวเลือกนี้จะใช้หน่วย ความจำวีดิโอมากขึ้น

้วิธีการทำคลื่น <u>D</u>ithering เมื่ออยู่ในโหมดอัลฟ่าเบล็นดิ้ง (Alpha Blending) จะกำจัดสิ่งแปลกปลอมบนหน้าจอซึ่งเกิดขึ้นในบางครั้งเมื่อเปิดใช้ทั้งการเกลี่ยและ การผสมผสาน (blending) แบบ alpha

ค่าเริ่มต้น(<u>D</u>) จะทำให้การตั้งค่า Direct 3D กลับเป็นค่าเริ่มต้นที่กำหนดไว้

# คุณสมบัติสี

**ใช้คุณสมบัติสี**เพื่อปรับการตั้งค่าสี นอกจากนี้ยังให้ท่านปรับค่าควบคุม gamma สำหรับการแสดงผลของภาพวางทับ (Video Overlay) การตั้งค่าสีมีผลต่ออุปกรณ์ แสดงผลทั้งหมดที่ปรับเข้ากับส่วนแสดงผล

ท่านสามารถเปลี่ยนสีที่แสดงคือสีแดง, เขียว และน้ำเงิน นอกจากนี้ยังสามารถ เปลี่ยนระดับความสว่าง (gamma) ของเดสค์ทอปและภาพวางทับ (Video Overlay) ที่กำหนดไว้ได้อีกด้วย

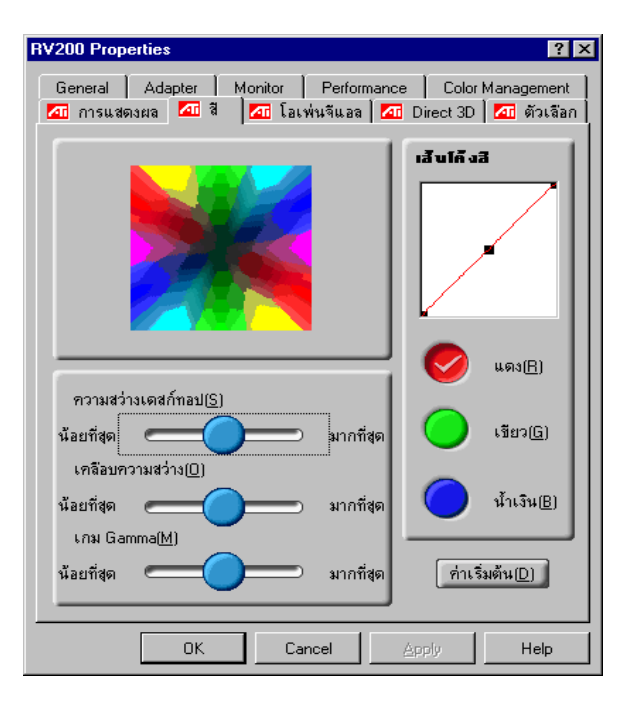

**ความสว่างเดสค์ทอป(S)** จะเพิ่มหรือลดความสว่างของสีของเดสค์ทอป หากค่า gamma สูงขึ้น ความสว่างและระดับความแตกต่างของความสว่างในการแสดงผล ก็จะยิ่งสูงขึ้น

**เคลือบความสว่าง(O)** จะเพิ่มหรือลดความสว่างของสีของหน้าต่างการเคลือบ หากค่า gamma สูงขึ้น ความสว่างและระดับความแตกต่างของความสว่างในการ แสดงผลก็จะยิ่งสูงขึ้น

**เกม Gamma(M)** จะเพิ่มหรือลดความสว่างของสีของเกม Direct 3D หรือ OpenGL ที่เล่นในโหมดเต็มหน้าจอ เส้นโค้งสี จะปรับสีที่เลือก (แดง เขียว หรือน้ำเงิน) โดยการเลื่อนเส้นโค้งสีด้วย เมาส์

**ค่าเริ่มต้น(D**) จะทำให้การตั้งค่าสึกลับเป็นค่าเริ่มต้นที่กำหนดไว้

# การใช้ TV Out

## ดูหน้าจอแสดงผลคอมพิวเตอร์ของท่านทางโทรทัศน์!

การ์ด RADEON 8500/RADEON 7500 อันใหม่ของท่านมีคุณสมบัติ TV Out ท่านสามารถเชื่อมต่อการ์ดของท่านเข้ากับโทรทัศน์และมอนิเตอร์ได้พร้อมๆ กัน หรือท่านสามารถเชื่อมต่อเข้ากับเครื่องเล่น VCR และบันทึกการแสดงผลบน มอนิเตอร์ของท่านก็ได้

การแสดงผลทางโทรทัศน์เหมาะอย่างยิ่งสำหรับการเล่นเกมส์ การนำเสนองาน การชมภาพยนตร์ และการใช้งานอินเตอร์เน็ต เคล็ดลับต่อไปนี้จะช่วยให้ท่าน สามารถใช้งานคุณสมบัติ TV Out ได้อย่างเต็มประสิทธิภาพ

## ข้อมูลสำคัญ สำหรับลูกค้าที่อาศัยอยู่ในยุโรป

มอนิเตอร์ของคอมพิวเตอร์บางเครื่องในยุโรปจะ**ไม่สามารถ**ใช้งาน พร้อมกับการแสดงผลทางโทรทัศน์ได้ เมื่อท่านเปิดใช้งานการแสดง ผลทางโทรทัศน์ในยุโรป อัตราการรีเฟรชของมอนิเตอร์และโทรทัศน์ จะตั้งไว้ที่ 50 เฮิร์ซ มอนิเตอร์บางเครื่องอาจไม่สนับสนุนอัตราการ รีเฟรชนี้ และอาจชำรุดเสียหายได้

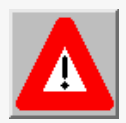

กรุณาตรวจสอบเอกสารที่ให้มาพร้อมกับมอนิเตอร์ของท่าน เพื่อให้แน่ใจว่ามอนิเตอร์ของท่านสนับสนุนอัตราการรีเฟรชที่ 50 เฮิร์ซ หรือไม่

หากมอนิเตอร์ของท่านไม่สนับสนุนอัตราการรึเฟรชที่ 50 เฮิร์ซ (หรือหากท่านไม่แน่ใจ) ให้ปิดมอนิเตอร์ก่อน จากนั้น จึงเปิดคอมพิวเตอร์โดยใช้โทรทัศน์เป็นหน้าจอแสดงผล

หากท่านต้องการข้อมูลเกี่ยวกับการปิดการใช้งานการแสดงผลทาง โทรทัศน์ ดู *การเปิดใช้และการปิดการใช้งานการแสดงผลทางโทรทัศน์* ในหน้า 41

โทรทัศน์บางเครื่องในยุโรปจะใช้ขั้วต่อแบบ SCART หากท่านใช้ SCART กรุณาอ่าน *การใช้ขั้วต่อแบบ SCART กับโทรทัศน์ในยุโรป* ในหน้า 40 ก่อนเชื่อมต่อคอมพิวเตอร์เข้ากับโทรทัศน์ของท่าน

# การเชื่อมต่อ RADEON 8500/RADEON 7500 ของท่าน เข้ากับโทรทัศน์หรือเครื่องเล่น VCR

ในการเชื่อมต่อการ์ดกราฟฟิกของท่านเข้ากับโทรทัศน์หรือเครื่องเล่น VCR ให้ ใช้สายเคเบิล S-Video จาก RADEON 8500/RADEON 7500 เชื่อมต่อเข้ากับ โทรทัศน์ (หรือเครื่องเล่น VCR) อย่างไรก็ตาม โทรทัศน์ (และเครื่องเล่น VCR) ส่วนใหญ่จะมีช่องเสียบ Composite video input ในกรณีนี้ ท่านสามารถใช้ S-Video ที่ให้มาด้วยเพื่อเชื่อมต่อเข้ากับตัวปรับต่อ Composite video หาก โทรทัศน์ของท่านมีช่องเสียบสำหรับสายเคเบิลเพียงอันเดียว เช่น เครื่องรุ่นเก่าๆ ท่านสามารถเชื่อมต่อ RADEON 8500/RADEON 7500 เข้ากับโทรทัศน์ผ่านทาง เครื่องเล่น VCR หรืออุปกรณ์แปลงสัญญาณ RF ได้ (มีจำหน่ายในร้านเครื่องใช้ ไฟฟ้าทั่วไป)

### การเชื่อมต่อ R200/RV200 TV Out เข้ากับโทรทัศน์หรือเครื่องเล่น VCR

- 1 ปิดคอมพิวเตอร์และโทรทัศน์ (หรือเครื่องเล่น VCR)
- 2 ตรวจสอบให้แน่ใจว่าติดตั้งการ์ดกราฟฟิกถูกต้อง

หากท่านต้องการข้อมูลเกี่ยวกับการใส่การ์ดเข้าในคอมพิวเตอร์ และ การติดตั้งไดร์เวอร์ ATI ที่ได้รับการปรับปรุง ดูคู่มือการใช้งาน RADEON 8500/RADEON 7500

- ตรวจสอบว่าโทรทัศน์ (หรือเครื่องเล่น VCR) ของท่านมีขั้วต่อ S-Video หรือ Composite video หรือไม่
- 9ูตำแหน่งการ์ด RADEON 8500/RADEON 7500 ที่ด้านหลังของ คอมพิวเตอร์ ใช้สายเคเบิล S-Video หรือสายเคเบิลของตัวปรับต่อที่ ให้มาด้วย เชื่อมต่อปลายสายด้านหนึ่งเข้ากับการ์ดกราฟฟิกและปลาย อีกด้านหนึ่งเข้ากับโทรทัศน์ (หรือเครื่องเล่น VCR) ดู "การเชื่อมต่อการ์ด ATI RADEON 8500/RADEON 7500 ของท่านเข้ากับโทรทัศน์ (หรือ เครื่องเล่น VCR)" ในหน้าถัดไป

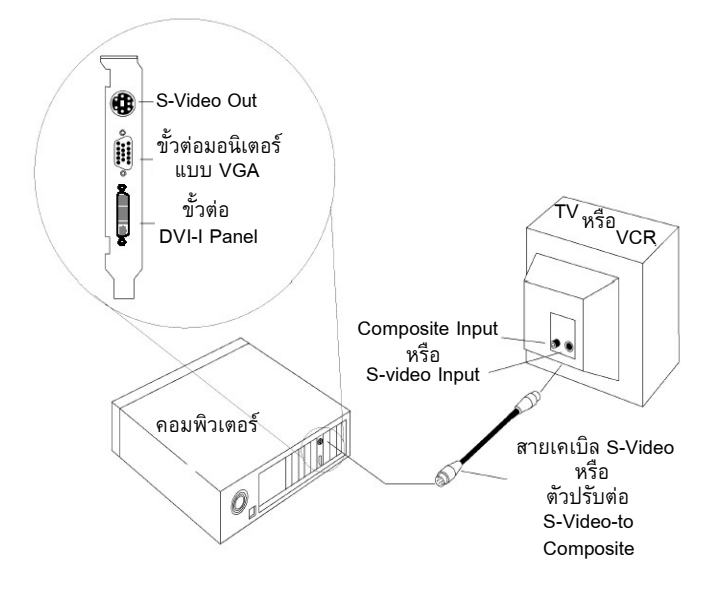

การเชื่อมต่อการ์ด ATI RADEON 8500/RADEON 7500 ของท่านเข้ากับโทรทัศน์

- 5 เปิดคอมพิวเตอร์และโทรทัศน์ (หรือเครื่องเล่น VCR)
- 6 ในการเปิดและปิดการแสดงผลทางโทรทัศน์ กรุณาดู การเปิดใช้และการปิดการใช้งานการแสดงผลทางโทรทัศน์ ในหน้า 41

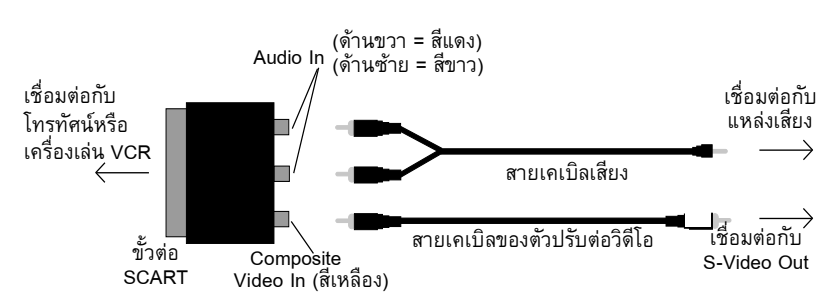

# การใช้ขั้วต่อแบบ SCART กับโทรทัศน์ในยุโรป

### ภาพที่ 2 การใช้ขั้วต่อแบบ SCART กับสายเคเบิลของตัวปรับต่อวิดีโอ

ขั้วต่อแบบ SCART จะสนับสนุนเฉพาะรูปแบบ Composite video ดังนั้นจึง ต้องใช้สายเคเบิลของตัวปรับต่อวิดีโอ ภาพประกอบข้างต้นจะแสดงวิธีเชื่อมต่อ RADEON 8500/RADEON 7500 ของท่านเข้ากับโทรทัศน์ในยุโรปโดยใช้ SCART

หากโทรทัศน์ในยุโรปไม่สนับสนุน S-Video (S-VHS) input ท่านสามารถใช้ สายเคเบิล S-Video (มีจำหน่ายในร้านเครื่องใช้ไฟฟ้าทั่วไป) เพื่อดูข้อมูลใน คอมพิวเตอร์ผ่านทางโทรทัศน์ได้

# การใช้และการปรับ TV Out

## การเปิดใช้และการปิดการใช้งานการแสดงผลทางโทรทัศน์

- 1 คลิก Start
- 2 ชี้เมาส์ไปที่ Settings แล้วคลิกที่ Control Panel
- 3 ดับเบิลคลิกที่ Display
- 4 คลิกที่แถบ Settings จากนั้น คลิกที่ปุ่ม Advanced...
- 5 คลิกที่แถบ ATI Displays
- 6 คลิกที่ปุ่ม enable/disable สีเขียวที่อยู่ติดกับคำว่า "TV" เพื่อ เปิดใช้ งานปิดการใช้งาน การแสดงผลทางโทรทัศน์ หากไม่มีการแสดงผลใด ๆ ปรากฏขึ้นบนหน้าจอโทรทัศน์ ท่านอาจต้อง ปรับให้เป็นโหมดชมวิดีโอ หากท่านต้องการข้อมูลเพิ่มเติม ดูเอกสารที่ ให้มาพร้อมกับโทรทัศน์ของท่าน หากโทรทัศน์ของท่านเชื่อมต่อกับ เครื่องเล่น VCR ท่านอาจต้องจูนโทรทัศน์ให้ตรงกับเอาต์พุตของเครื่อง เล่น VCR หากท่านต้องการข้อมูลเกี่ยวกับการเชื่อมต่อโทรทัศน์เข้ากับ เครื่องเล่น VCR ให้ดูเอกสารที่ให้มาพร้อมกับเครื่องเล่น VCR ของท่าน
- 7 คลิก Apply เพื่อบันทึกการเปลี่ยนแปลง

หากท่านต้องการข้อมูลเกี่ยวกับวิธีใช้การแสดงผลทางโทรทัศน์ และหน้า ATI Displays Properties คลิกที่ปุ่ม **Help** 

# เริ่มต้นการทำงานของ Windows<sup>®</sup> โดยเปิดใช้งาน Television Display

ในระหว่างที่โลโก้ Windows<sup>®</sup> ปรากฏขึ้น หน้าจอโทรทัศน์อาจเต้นเล็กน้อย โดยจะเกิดขึ้นเพียงชั่วคราว จากนั้น 2-3 วินาที หน้าจอโทรทัศน์ของท่านจะ กลับสู่สภาวะปกติ ในระหว่างเริ่มการทำงาน RADEON 8500/RADEON 7500 ของท่านจะเข้าสู่ การตั้งค่าโหมด และการแสดงผลบนหน้าจอโทรทัศน์จะว่างเปล่า กระบวนการ นี้จะใช้เวลาเพียง 2-3 วินาที และเป็นการกำหนดโปรแกรมการแสดงผลทาง โทรทัศน์

## การใช้มอนิเตอร์และการใช้การแสดงผลทางโทรทัศน์

การแสดงผลทางโทรทัศน์เหมาะอย่างยิ่งสำหรับการเล่นเกมส์ การนำเสนองาน การชมภาพยนตร์ และการใช้งานอินเตอร์เน็ต อย่างไรก็ตาม การแสดงผลบน มอนิเตอร์ของท่านอาจเปลี่ยนไป หรือดูเหมือนภาพถูกบีบ ซึ่งเกิดจากการแสดง ผลถูกปรับเพื่อให้พอดีกับขนาดของจอโทรทัศน์ เพื่อให้มอนิเตอร์สามารถแสดง ผลได้อย่างถูกต้อง ให้กดปุ่มควบคุมบนมอนิเตอร์เพื่อปรับขนาดและตำแหน่ง ของการแสดงผล

มอนิเตอร์แบบความถี่เดี่ยวบางเครื่องอาจไม่สามารถใช้งานร่วมกับการแสดง ผลทางโทรทัศน์ได้ หากท่านพบปัญหานี้ ในระหว่างที่เปิดใช้งานการแสดงผล ทางโทรทัศน์ ให้ปิดการใช้งานการแสดงผลทางโทรทัศน์ เพื่อคืนค่าการแสดง ผลทางมอนิเตอร์

### การปรับการแสดงผลทางมอนิเตอร์

เมื่อท่านเปิดใช้งานการแสดงผลทางโทรทัศน์ ขนาดของการแสดงผลทาง มอนิเตอร์อาจเล็กกว่าและไม่อยู่ในตำแหน่งตรงกลางพอดี สิ่งนี้เกิดจากการ ต้องการการปรับเพื่อให้สามารถแสดงผลทางโทรทัศน์ได้อย่างถูกต้อง

ใช้ส่วนควบคุมที่มีอยู่ในแถบ การปรับ ในหน้า **คุณสมบัติมอนิเตอร์** (สามารถ เรียกใช้ได้โดยการคลิกที่ปุ่ม **มอนิเตอร์** ในแถบ การแสดงผล ATI) เพื่อปรับ การแสดงผลทางมอนิเตอร์เพียงอย่างเดียว คลิกที่ปุ่ม **โทรทัศน์** เพื่อปรับการ แสดงผลทางโทรทัศน์เพียงอย่างเดียว

# การดูข้อความโดยใช้การแสดงผลทางโทรทัศน์

วัตถุประสงค์หลักของการออกแบบโทรทัศน์ คือ เพื่อแสดงภาพเคลื่อนไหว ไม่ใช่ภาพนิ่งหรือรูปภาพทั่วไป ดีอทพิทซ์ขนาดใหญ่ของหน้าจอโทรทัศน์ (ซึ่ง เหมาะสำหรับการแสดงภาพเคลื่อนไหว) จะสามารถแสดงภาพนิ่ง เช่น ข้อ ความหรือตัวอักษรได้ไม่ดีนัก เมื่อดูตัวอักษรขนาดเล็กที่มักใช้สำหรับเดสก์ท็อปคอมพิวเตอร์ทางโทรทัศน์ ตัว อักษรจะเบลอและไม่ชัด ท่านสามารถแก้ไขได้โดยการใช้ดัวอักษรขนาดใหญ่ขึ้น

# ในการใช้ตัวอักษรที่มีขนาดใหญ่ขึ้น

- **1** คลิก Start
- 2 ชี้เมาส์ไปที่ Settings แล้วคลิกที่ Control Panel
- 3 ดับเบิลคลิกที่ Display
- 4 คลิกที่แถบ Settings จากนั้น คลิกที่ Advanced...
- 5 ตรวจสอบให้แน่ใจว่าเลือกแถบ General
- 6 ในกรอบ Font Size ให้เลือกขนาดของตัวอักษรที่ท่านต้องการ
- 7 คลิก Apply และปฏิบัติตามคำแนะนำที่ปรากฏบนหน้าจอเพื่อบันทึก การเปลี่ยนแปลง

# การลดการบิดเบี้ยวของขอบ

เมื่อท่านใช้การแสดงผลทางโทรทัศน์ ขอบทางด้านซ้ายและขวาของหน้าจอโทรทัศน์ อาจบิดเบี้ยว ทั้งนี้ขึ้นอยู่กับโทรทัศน์ของท่าน และแอพพลิเคชันที่ใช้งานอยู่

ในการลดการบิดเบี้ยวของขอบ ท่านสามารถเพิ่มขนาดตามแนวนอนของการแสดง ผลทางโทรทัศน์

# ในการเพิ่มขนาดตามแนวนอน

- **1** คลิก Start
- 2 ชี้เมาส์ไปที่ Settings แล้วคลิกที่ Control Panel
- 3 ดับเบิลคลิกที่ Display
- 4 คลิกที่แถบ Settings จากนั้น คลิกที่ Advanced...
- 5 คลิกที่แถบ ATI Displays
- **6** คลิกที่ปุ่ม **т**v
- **7** ตรวจสอบให้แน่ใจว่าเลือกแถบ **การปรับ**
- 8 คลิกที่ปุ่มบวก (+) ใต้ Horizontal Screen เพื่อเพิ่มขนาดตามแนวนอน ของการแสดงผลทางโทรทัศน์
- **9** คลิก Apply เพื่อบันทึกการเปลี่ยนแปลง

นอกจากนี้ ท่านยังสามารถลดการบิดเบี้ยวของขอบได้โดยการลดความสว่างของ การแสดงผลทางโทรทัศน์

### ในการเปลี่ยนความสว่าง

- 1 คลิก Start
- 2 ชี้เมาส์ไปที่ Settings แล้วคลิกที่ Control Panel
- 3 ดับเบิลคลิกที่ Display
- 4 คลิกที่แถบ Settings จากนั้น คลิกที่ Advanced...
- 5 คลิกที่แถบ ATI Displays
- **6** คลิกที่ปุ่ม **т∨**
- 7 ลาก แถบเลื่อน Brightness ไปทางด้านซ้ายเพื่อลดความสว่าง
- 8 คลิก Apply เพื่อบันทึกการเปลี่ยนแปลง

## การเปลี่ยนการกำหนดค่าการแสดงผล

หากท่านย้ายคอมพิวเตอร์ไไว้ในบริเวณที่สามารถใช้การแสดงผลทางโทรทัศน์ ได้เพียงอย่างเดียว ให้ตรวจสอบให้แน่ใจว่าท่านเปิดใช้งานคุณสมบัติการแสดง ผลทางโทรทัศน์แล้ว ดู

การเปิดใช้และการปิ๊ดการใช้งานการแสดงผลทางโทรทัศน์ ในหน้า 41

ท่านสามารถตั้งค่าความละเอียดของการแสดงผลได้สูงถึง 1024 x 768 อย่าง ไรก็ตาม การตั้งค่าความละเอียดที่สูงกว่าจะมีผลในเดสก์ท็อบเสมือน หากท่าน ใช้โทรทัศน์เป็นหน้าจอแสดงผลเพียงอย่างเดียว และได้เลือกโหมดสูงกว่าไว้ โทรทัศน์จะไม่แสดงผลใดๆ

### การใช้เกมและแอพพลิเคชัน

เกมและแอพพลิเคชันรุ่นเก่าๆ อาจกำหนดโปรแกรมการ์ด RADEON 8500/ RADEON 7500 ให้รันในโหมดการแสดงผลที่กำหนดโดยตรง ซึ่งอาจทำให้ การแสดงผลทางโทรทัศน์ของท่านปิดลงโดยอัตโนมัติ หรือภาพที่แสดงอาจเต้น (ไม่มีผลต่อการแสดงผลทางมอนิเตอร์) การแสดงผลทางโทรทัศน์ของท่านจะ ดืนค่าเมื่อท่านออกจากเกมนั้น หรือเมื่อท่านรีสตาร์ทคอมพิวเตอร์